## Set up and Service Manual

Version: PB-A-01

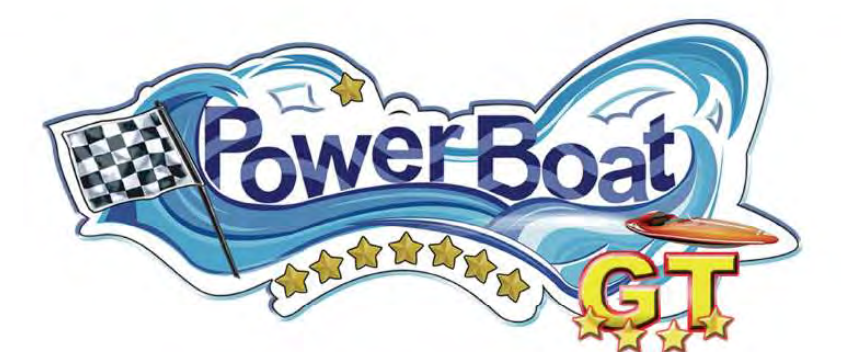

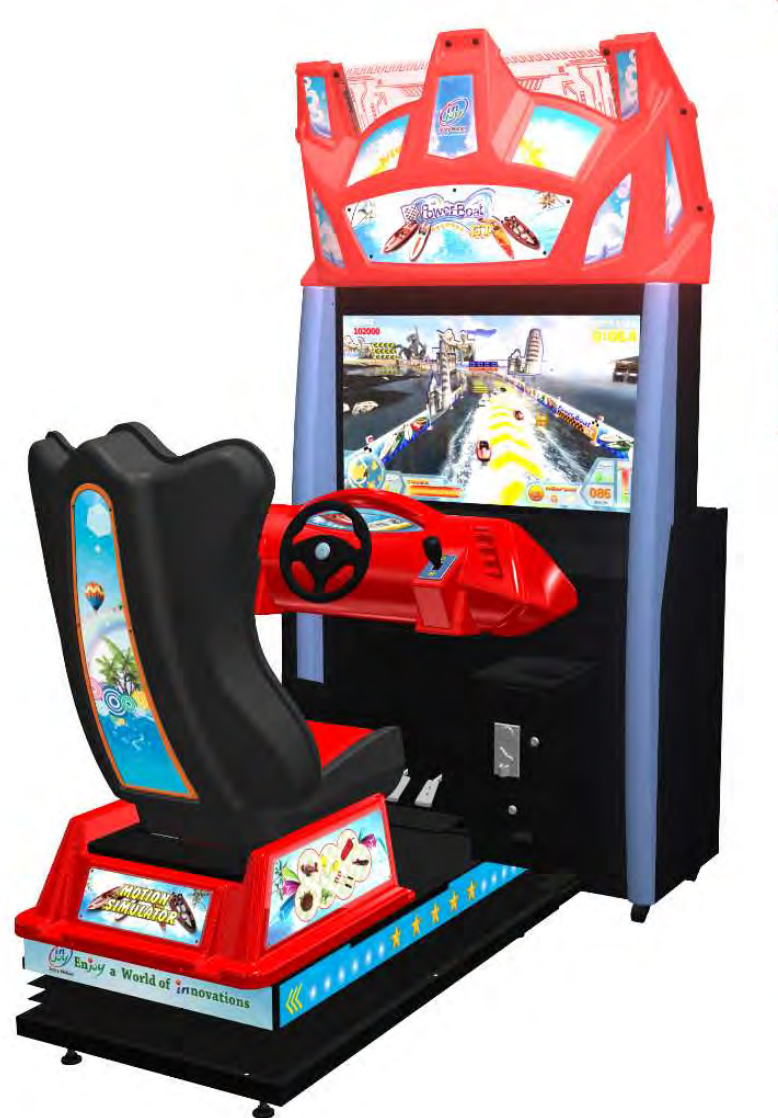

Please read this manual before operating your game.

Please keep this manual in good condition for future reference.

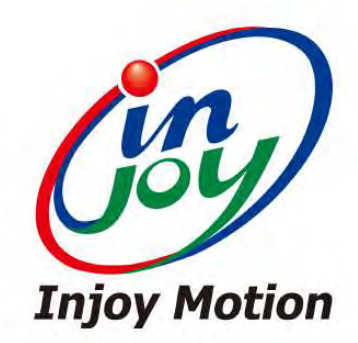

Injoy Motion Corp. Copyright © 2012 All rights reserved

Need parts or service, please contact us:

### Injoy Motion Corp.

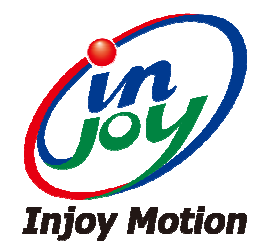

#### Technical support: +886-2-2267-6317

#### Fax: +886-2-2267-5906

E-mail: <a href="mailto:support@injoymotion.com">support@injoymotion.com</a>

#### Note:

• The product specifications are subject to change without notice.

• This game content, equipment and design protected by law, including patents, copyrights and intellectual property rights.

• Unauthorized reproduction of this document or any of its contents is strictly prohibited.

# SGS

SGS Reference No: ED/2012/C0017C

Page 1 of 1

VERIFICATION OF COMPLIANCE to the requirements of EMC Directive 2004/108/EC

| Verification Report No. | : ED/2012/C0017C                                                                           |  |
|-------------------------|--------------------------------------------------------------------------------------------|--|
| Representative Model    | : DIDO KART AIR-1                                                                          |  |
| Series Model(s)         | : X AIR-Z<br>(X=Street Racing Stars, DIDO KART, POWER BOAT & NEW GAME NAME :<br>Z=1, 2, 4) |  |
| Product Name            | : AIR Series Motion Simulator                                                              |  |
| Applicant               | : Injoy Motion Corp.                                                                       |  |
| Address of Applicant    | : 48, Yongping Street, Tucheng District, New Taipei City 236, Taiwan                       |  |
| Test Report Number      | : ED/2012/C0017                                                                            |  |
| Date of Tests           | : December 25, 2012                                                                        |  |
| Date of Issue           | : January 09, 2013                                                                         |  |
| Applicable Standards    | : SGS Onsite Test Standard: 2012<br>EN 61000-6-2: 2005, EN 61000-6-4: 2007                 |  |

#### Conclusion

In the opinion of SGS, the equipment complies with the principle requirement of the above standards and following directive:

Electromagnetic Compatibility Directive 2004/108/EC

Note: The verification is only valid for the equipment and configuration tested and in conjunction with the test data described in the Test Report. The CE mark as shown below can be used, under the responsibility of the manufacture, after completion an EC Declaration of Conformity and compliances with all relevant EC Directives.

Authorized Signatory:

Jason L

SGS TAIWAN LTD. Jason Lin Technical Manager

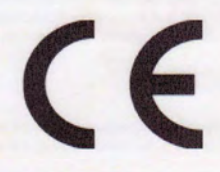

Unless otherwise stated the results shown in this test report refer only to the sample(s) tested. This test report cannot be reproduced, except in full, without prior written permission of the Company 验护只有规则,此间特别单微性调试之程直算者。本程在未属本公司書面许可,不可能的複数。 This document is issued by the Company subject to its General Conditions of Service printed organizes, exceptioned therein is document, subject to Terms and Conditions for Electronic Documents at <u>www.ass.com/terms\_e-document.htm</u>. Attention is drawn to the limitation of liability, indemnification and jurisdiction issues defined therein, Any holder of this document is advised that information contained herein reflects the Company's findings at the time of its interviewing on the limit side of the company's sole responsibility is to its Clean and this document is contrast particles to a transaction from exercises of this document is unlawful and offenders may be prosecuted to the fullest astation of the company's sole responsibility is to its Clean and this document is unlawful and offenders may be prosecuted to the fullest astation of the advised therein is unlawful and offenders may be prosecuted to the fullest astation of the iso a transaction documents. This document is unlawful and offenders may be prosecuted to the fullest astation of the iso attemption that and the index on the fullest astation of the iso attemption that and the index on the fullest astation of the iso attemption that and the index on the fullest astation of the iso attemption to the iso attemption of the iso attemption to the index of the index of the iso attemption of the iso attemption of the iso attempti

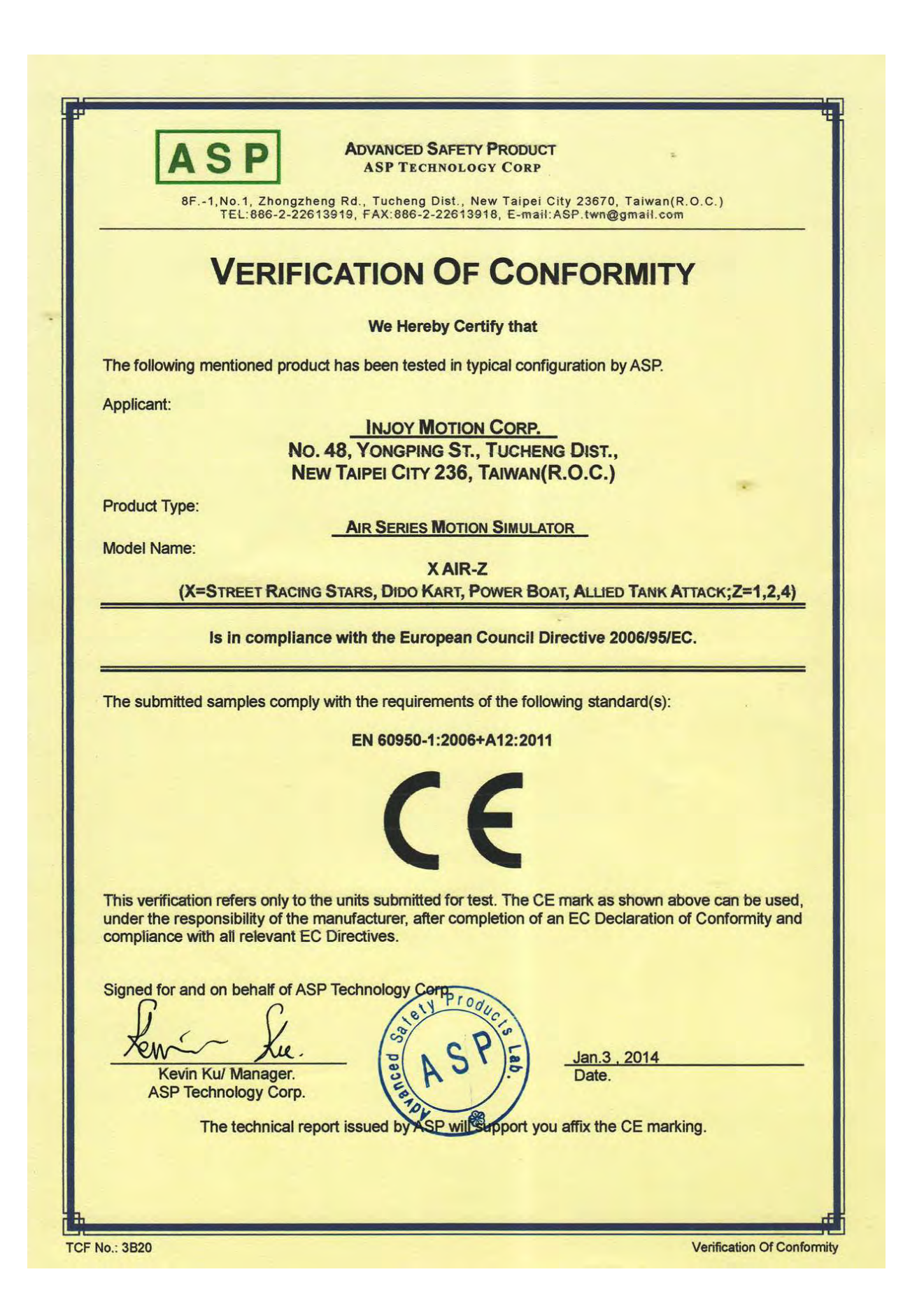

©2012 Injoy Motion Corp.

2014年 1月28日 13時24分

編號2617 P. 2

|                                                        | INJOY MO                                       | TION CORP.                                            |                       |
|--------------------------------------------------------|------------------------------------------------|-------------------------------------------------------|-----------------------|
|                                                        | No. 48, YONGPING<br>New TAIPEI CITY 2<br>(Name | ST., TUCHENG DIST.,<br>36, TAIWAN(R.O.C.)<br>Address) |                       |
| We herewith declare                                    | that the following designated                  | I product type:                                       |                       |
| Product Type:                                          | AIR SERIES MO                                  | TION SIMULATOR                                        |                       |
| Product Name:                                          |                                                |                                                       |                       |
|                                                        | X                                              | AIR-Z                                                 |                       |
| (X=STREET R                                            | ACING STARS, DIDO KART, F                      | OWER BOAT, ALLIED TA                                  | NK ATTACK;Z=1,2,4)    |
| Conform with the - LVD Directive: 2                    | essential requirement of the 006/95/EC         | relevant European Direc                               | tive:                 |
| They are based on th                                   | e following standards :                        |                                                       |                       |
| Safety Reference<br>• EN 60950-1:2006<br>requirements. | Standard:<br>+A12:2011 - Information tec       | hnology equipment – Sai                               | ety - Part 1: General |
| MANUFACTURER / IM                                      | PORTER<br>人                                    |                                                       |                       |

## Index

| 1. General Information                     | <b>6</b>             |
|--------------------------------------------|----------------------|
| 1.2 Specifications                         | 7                    |
| 2. Installation                            | <b>8</b>             |
| 2.2 Installation                           | 9                    |
| 3. Game setting (Operator menu)            | 14                   |
| 3.1 Coin Options                           | 15                   |
| 3.2 Game Options                           | 16                   |
| 3.3 Pedal Setting                          | 17                   |
| 3.4 Volume setting                         | 19                   |
| 3.5 Device Test                            | 19                   |
| 3.6 Save & Exit                            | 21                   |
| 3.7 Free Key                               | 21                   |
| 3.8 System Recovery                        | 22                   |
| 4. Trouble shooting                        | 23                   |
| 4.2 General issues                         | 25                   |
| 4.3 Display                                | 27                   |
| 4.4 Sound                                  | 28                   |
| 4.5 Control                                | 28                   |
| 4.6 Link                                   | 29                   |
| 4.7 Technical Support                      | 31                   |
| Appendix A: How to change potentiometer in | 20                   |
| Appendix B: How to connect tubes           |                      |
| Appendix C. How to change airbag           |                      |
| Appendix 0. How to change all bay          |                      |
| Appendix F: Connection for coin accenter   | <del>4</del> ۳<br>48 |
|                                            |                      |

### **1. General Information**

### 1.1 Safety Notes

Please read the following instructions carefully before using the game.

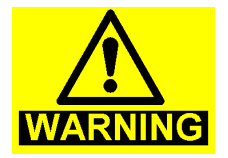

#### Using separate power supply for this machine

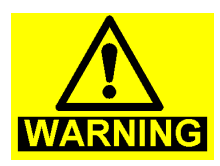

#### Handling with care

The game contains glass and fragile electronic equipment, should be very careful when handling

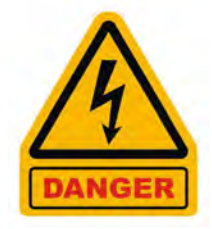

Be sure to turn off the power before maintenance

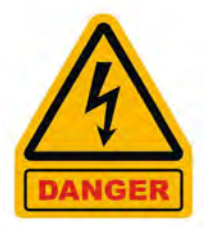

Earth Connection To avoid electrical shock! Please use earth connection.

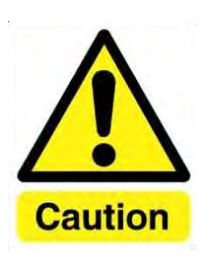

Using connectors properly Check direction before connect

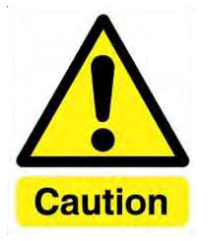

Move PC with care

©2012 Injoy Motion Corp. 6

### **1.2 Specifications**

| Size                  | 218 x 112 x 235 cm                                                 |
|-----------------------|--------------------------------------------------------------------|
| Weight                | 350 kg                                                             |
| Rate Power            | USA : AC 100-120V, 50/60Hz, 1320W<br>Europe : AC 220V, 50Hz, 1320W |
| Occupant weight limit | 150 kg                                                             |

### 2. Installation

50cm

#### 2.1 Checklist

| Number | Item (For 1 machine)     | Quantity |
|--------|--------------------------|----------|
| 1      | TV cabinet               | 1        |
| 2      | Cockpit                  | 1        |
| 3      | Light set                | 1        |
| 4      | Service manual           | 1        |
| 5      | Parts kit (screws, keys) | 1        |

**Note:** This Machine must be installed indoor, need to maintain a distance of 50 cm with the wall. Make sure the unit stands are placed flat on the ground and the machine is not moving when playing.

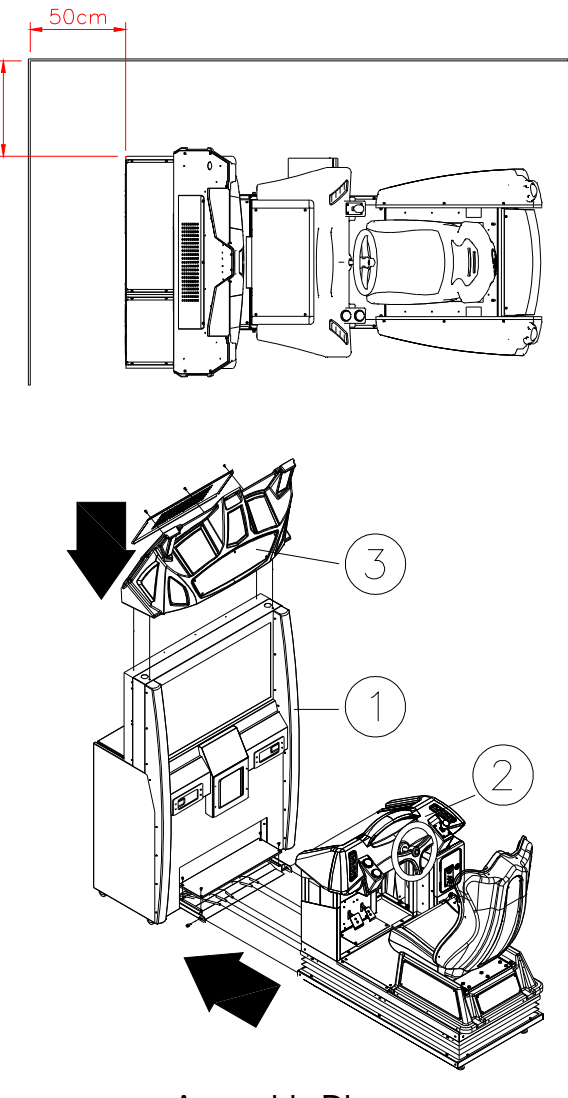

Assembly Diagram

#### 2.2 Installation

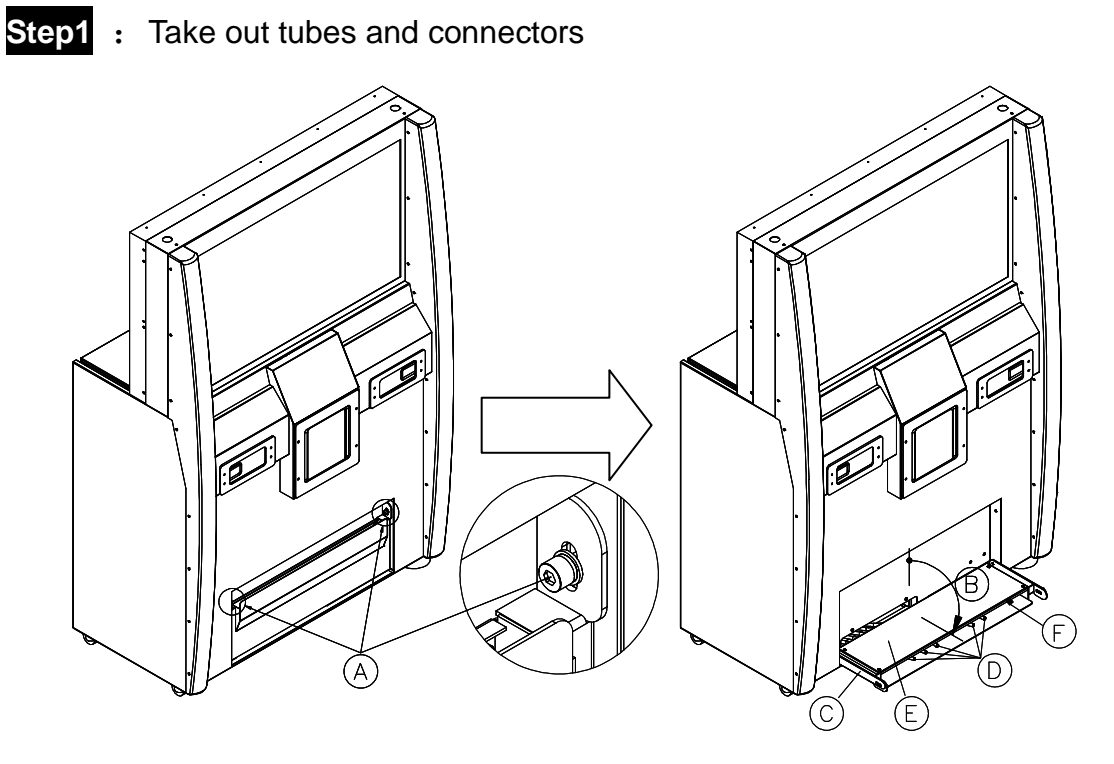

Note:

- 1. Remove 2 screws (A).
- 2. Open the case  $\ensuremath{\mathbb{C}}$  until horizontal position  $\ensuremath{\mathbb{B}}$  .
- 3. Open case cover E , Take out tubes D and all connectors F.

Step2: Connecting the tubes

Move cockpit close to TV cabinet, and connect the tubes (56789) from TV cabinet to cockpit (56789) according to the same color.

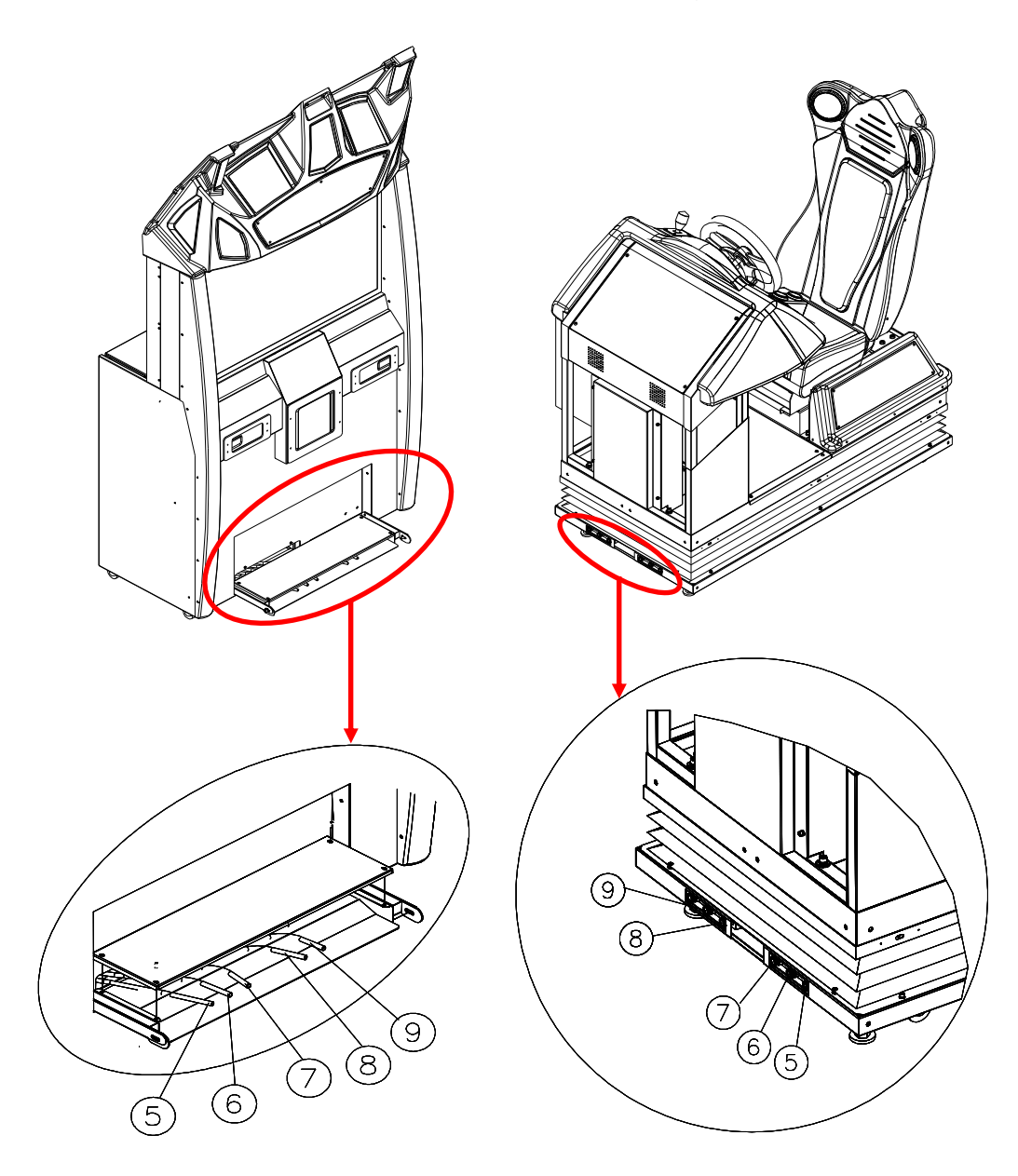

| (5) | Black Tube  | 8 | No-color Tube         |
|-----|-------------|---|-----------------------|
| 6   | Orange Tube | 9 | Transparent-Blue Tube |
| 7   | Blue Tube   |   |                       |

Step3: Connecting the TV cabinet connectors (6(1)(18(19)(2)(2)(2)(2)) with cockpit connectors 16 17 18 19 20 21 22 23 by the same pin-number and the same name tag.

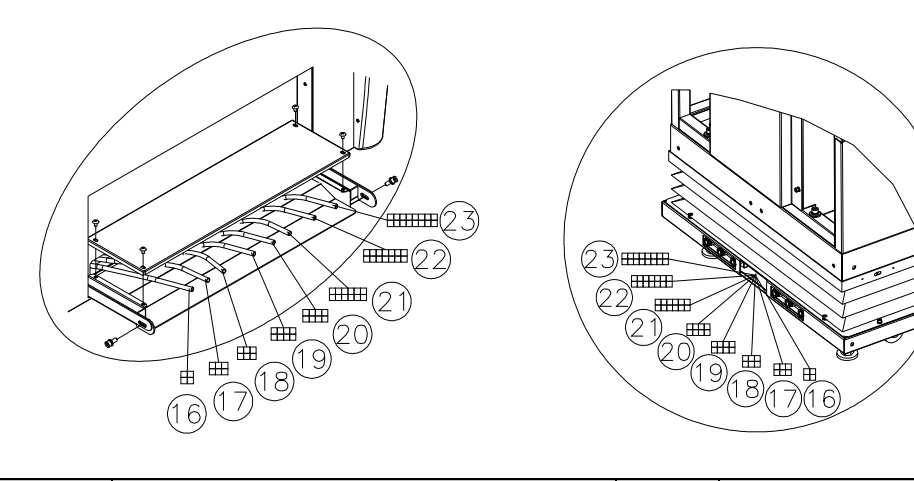

| Number | Shape                                         | Pin | Tag name          |
|--------|-----------------------------------------------|-----|-------------------|
| (16)   |                                               | 4   | Motor             |
| (17)   | 6     5     4     2       3     2     1     1 | 6   | Coin Power        |
| (18)   | 6     5     4     2       3     2     1     1 | 6   | Tail light module |
| (19)   |                                               | 8   | Coin cable        |
| 20     |                                               | 8   | Free OP           |
| 21)    |                                               | 12  | Bottom cable      |
| 22     |                                               | 14  | AI0-3             |
| 23     |                                               | 16  | Belt & Gear       |

©2012 Injoy Motion Corp.

Step4: Use screws<sup>(1)</sup> to combine TV cabinet and cockpit together. Sort out all wires and then cover the cover<sup>(4)</sup>. Use screws<sup>(1)</sup> to fix it.

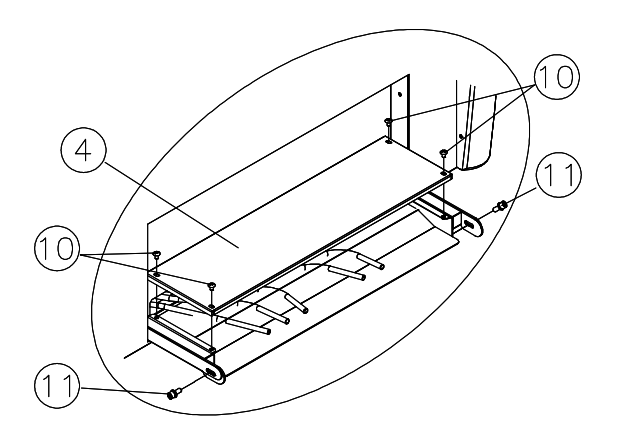

| 4          | Cover            |
|------------|------------------|
| 10         | Phillips screws  |
| (11)       | SHCS M8*25L with |
| $\bigcirc$ | double washer    |

Step5: Check Light set<sup>①</sup> and open back cover<sup>①</sup>. Put the light set on the TV cabinet and aligned it to the 4 bottom holes inside, then use Phillips screws to fix it.

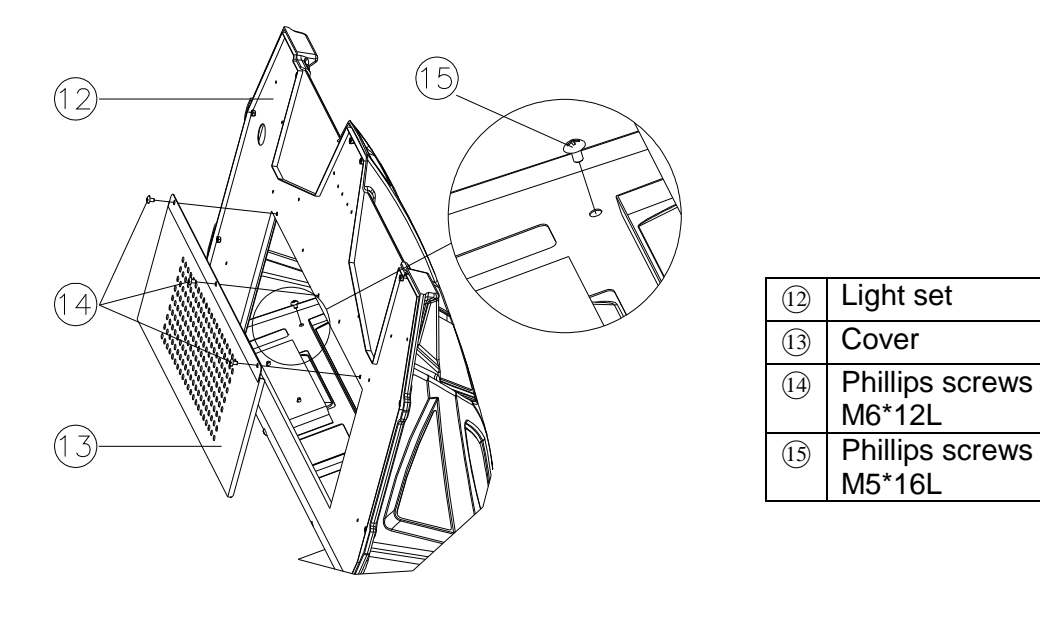

Step6: Connect the power cable inside the light set and use Screw<sup>1</sup> to fix the cover<sup>1</sup>.

Step7: Connect machine power (220V/8A, 110V/15A)

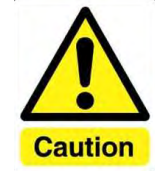

 When using power extension cord, the current capacity should be double.
 Every power loop only support 2 machine at max.

#### **Coin Acceptor Setting**

Step8: Pull up the slider of the coin acceptor and insert the coin into the coin acceptor. Release the slider to fix the coin acceptor.

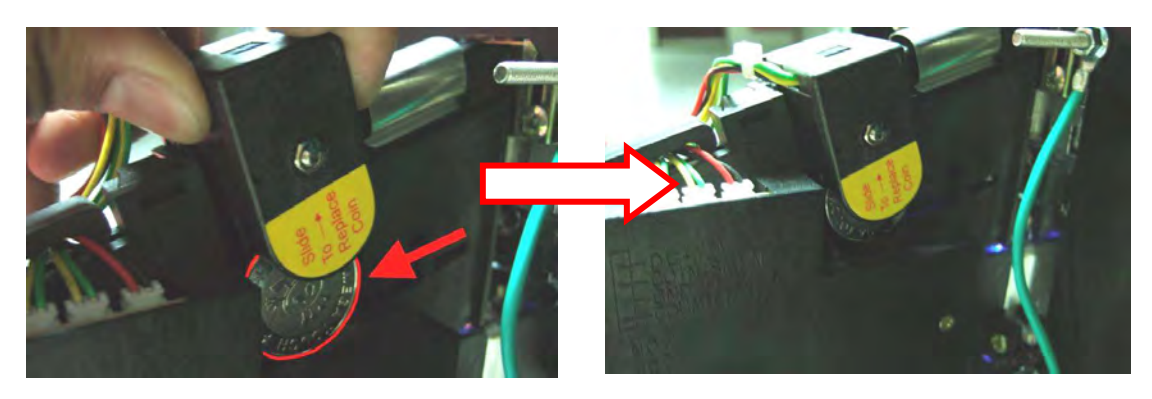

Step9: Check the Coin Acceptor Setting. (Select "NO" on top switch, "SLOW" on bottom switch)

#### Placement for external plate

Step10: Put a plate on the floor and right under the drain valve.

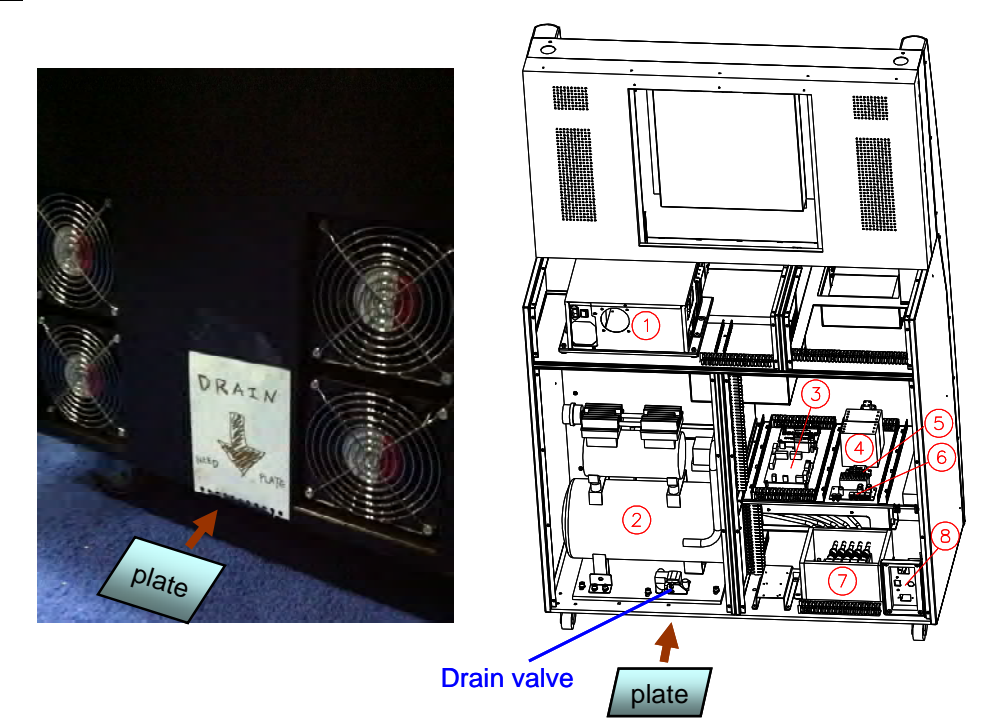

Note: The air compressor tank drains water after machine power off. So it is necessary to put a container on the floor and right under the drain valve to catch the water. Generally, a plastic plate around 25x20x3(LxWxH)cm is suggested.

### 3. Game setting (Operator menu)

To access Operator Menu, after the Power is switched ON and the screen shows "insert coin", find the red Operator menu switch located inside the coin box, switch it to "I" position to enter.

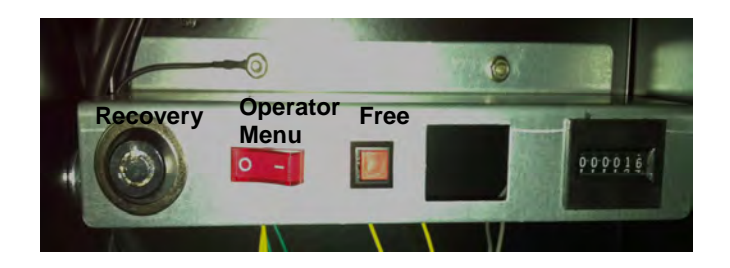

Then you will see below screen.

|      | Operator Menu       |
|------|---------------------|
|      | Coin Options        |
|      | Game Options        |
| Down | Pedal Setting       |
|      | Language Setting    |
|      | System Time Setting |
|      | Volume Setting      |
|      | Devices Test        |
|      | Software Upgrade    |
|      | Statistics          |
|      | Save & Exit         |

#### 3.1 Coin Options

- 1. "Coins per Play" allows you to set how many coins it will take for a player to start a game. The factory default setting value is 4 coins per play.
- 2. "Coins per Continue" allows you to charge a different price for continue-play from the first game play. The factory default setting value is 4 coins per play.
- **3.** "*Currency Type*" is not to select the currency of a country, but allows selection of the forms of currency
- 4. "Coins per Pulse (Coin Acceptor 1)" allows you to adapt different currency acceptors. The default value is 1.
- 5. "Coins per Pulse (Coin Acceptor 2) (Figure 4-4)" allows you to adapt different currency acceptors. The default value is 1.
- 6. "Winner Continue" allows you to set up "insert coin to continue or free to continue" if Winner wants to continue game. This setup is for the single player mode.
- 7. "Winner Continue (Net)" allows you to set up "insert coin to continue or free to continue" if Winner wants to continue game. This setup is for the multi-player mode.

| move to another selection | Coin Options                    |            |
|---------------------------|---------------------------------|------------|
|                           | Coin per Play                   | 5          |
| Dave                      | Coin per Continue               | 5          |
| Down                      | Currency Type                   | Coin       |
| 2                         | Coin per Pulse(Coin Acceptor 1) | 1          |
| - )                       | Coin per Pulse(Coin Acceptor 2) | 1          |
|                           | Winner Continue                 | Insert Coi |
|                           | Winner Continue(Net)            | Insert Coi |
|                           | Coin Acceptor Training          |            |
|                           | Save & Exit                     |            |
|                           |                                 |            |
|                           |                                 |            |

#### 3.2 Game Options

- 1. "Game Time" no function.
- 2. "Game Show Operation" Enable sets free game play. Click "+" or "-" button to "Enable" or "Disable" this function.
- 3. "Player Number" no function.

| move to another selection | Game Options        |         |
|---------------------------|---------------------|---------|
|                           | Game Time           | 380 Se  |
| Up                        | Game Show operation | Disable |
| Down                      | Player Number       | 1P      |
|                           | Save & Exit         |         |
|                           | l                   |         |
|                           |                     |         |

#### 3.3 Pedal Setting

Replacing the accelerator or the brake pedal potentiometer may refer to screen values to install. If the potentiometer values set exceed the safe range or dead zone after installation, the screen will show the error. Please re-set the potentiometer values within the safe range.

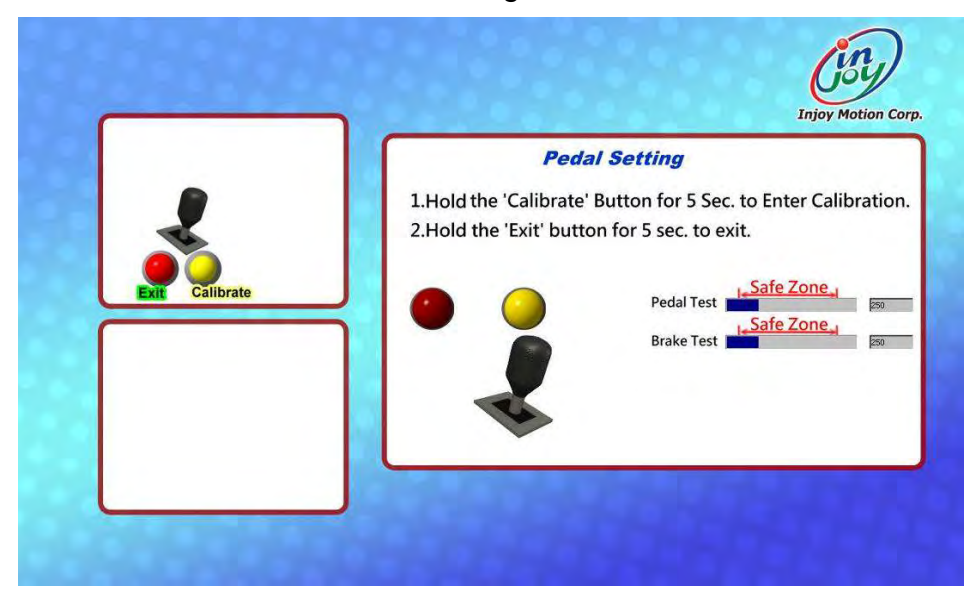

To calibrate the Pedal and Brake, follow the directions on the screen and go through these steps.

**Step1**: Hold the "Calibrate" button on the Panel to calibrate the pedal and brake. Release the Brake and Pedal, then press "Next" button.

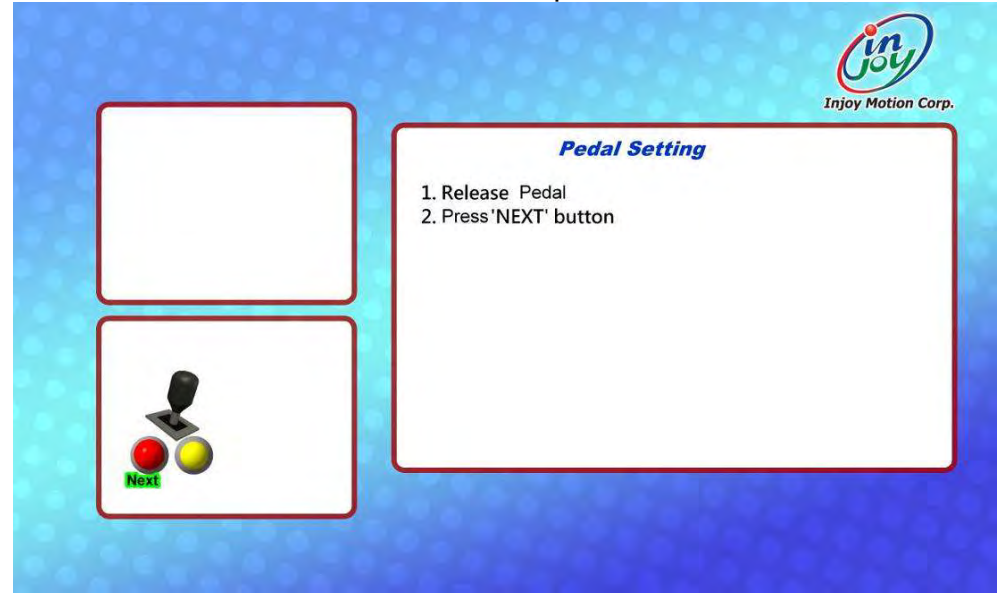

©2012 Injoy Motion Corp. 17

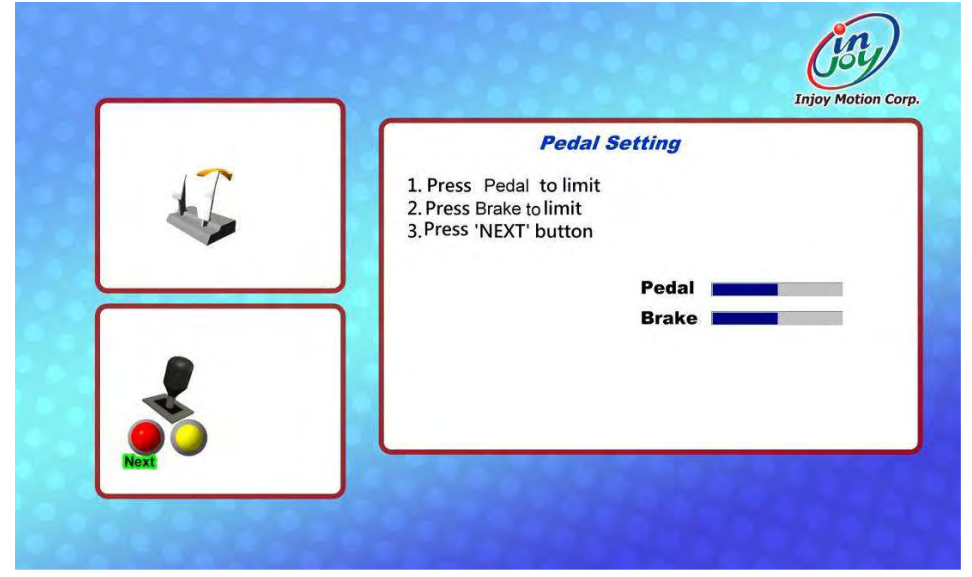

Step2: Press the Brake and Pedal to limit and then press "Next" button.

Step3: After finishing the calibration, press the "Exit" button to exit.

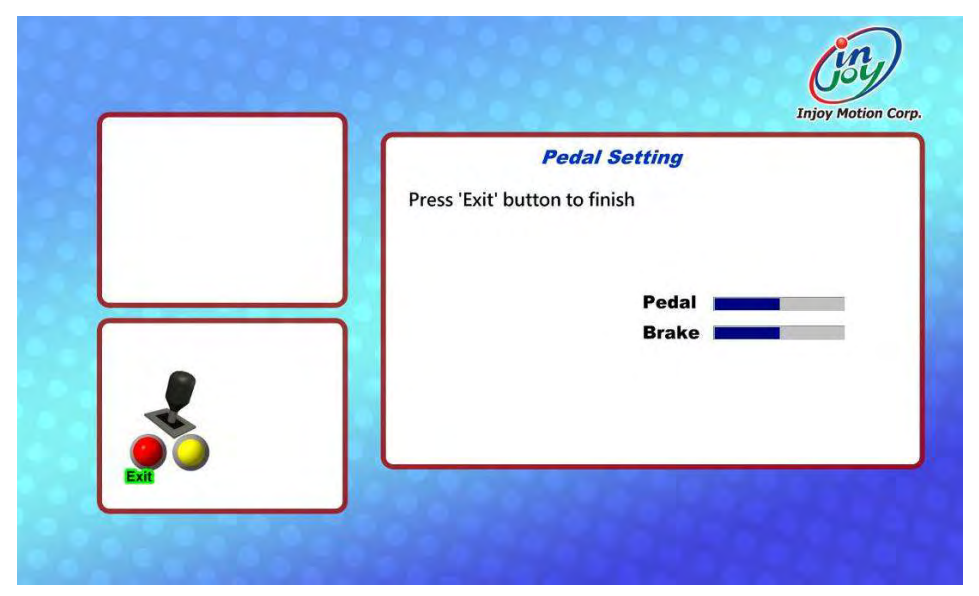

#### 3.4 Volume setting

"Game Volume" can adjust the system volume, suggestion 75~85. "Idle Movie Volume" can adjust Idle Movie volume, suggestion 15~35.

| to change the setting values | Volume Setting    |    |
|------------------------------|-------------------|----|
|                              | Game Volume       | 75 |
| Down                         | Idle Movie Volume | 15 |
| <b>*</b> <u></u>             |                   |    |
|                              | -                 |    |
|                              |                   |    |

#### 3.5 Device Test

When into device test, 5 airbags will be aerated, and we can check the their conditions.

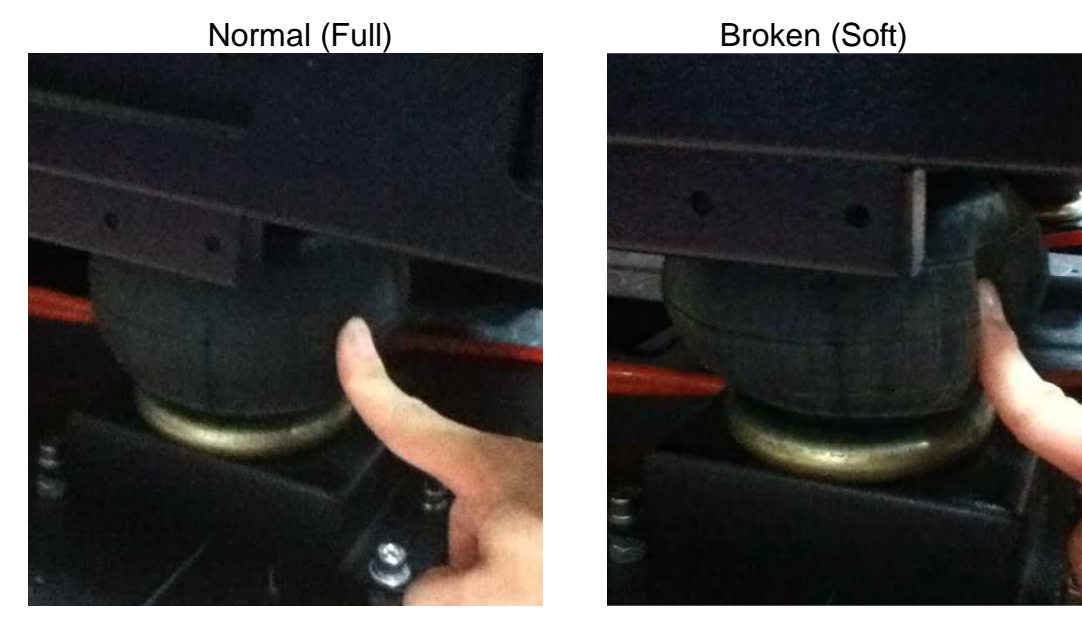

Check if all device work properly as well.

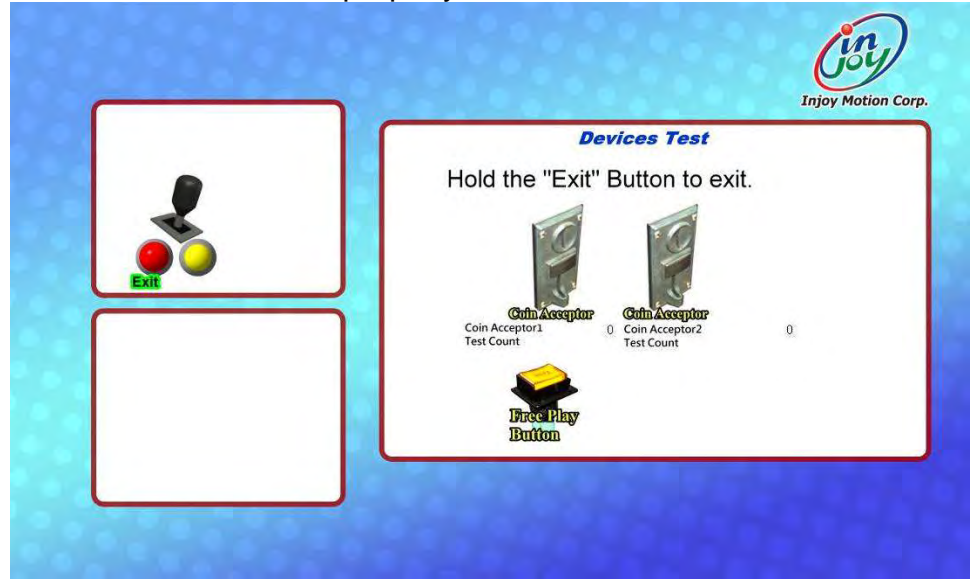

#### 3.6 Save & Exit

After the setup is completed, please select "Save & Exit", and then select "Yes". Lastly, switch red Operator menu switch to "O" position and turn OFF the machine. Then wait for 30secs and turn ON machine power.

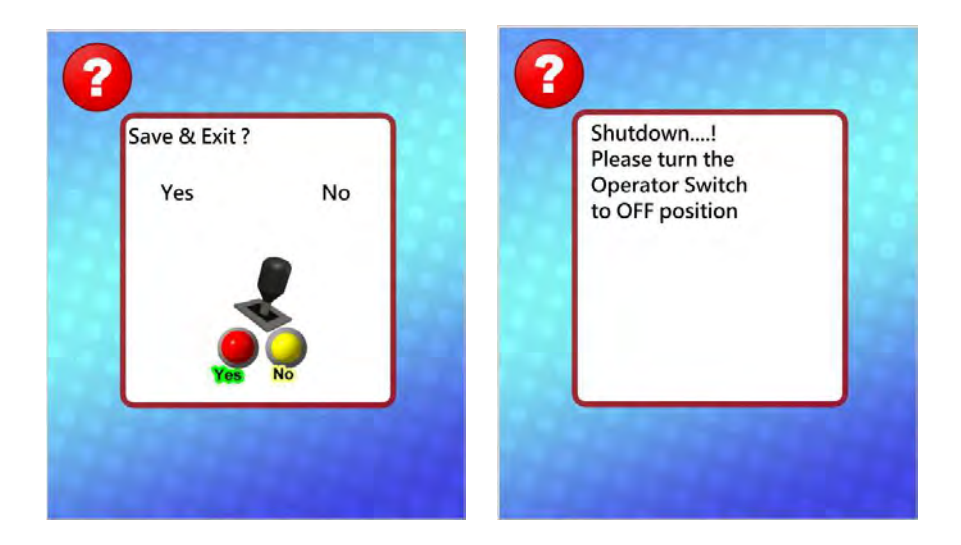

#### 3.7 Free Key

Open coin box, press "Free Key" button allows you to play game for free once.

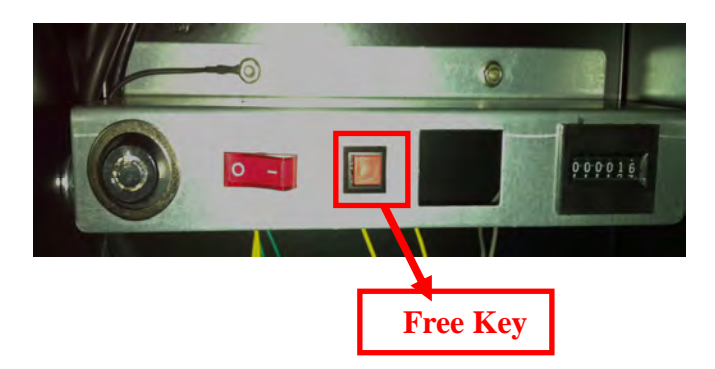

#### 3.8 System Recovery

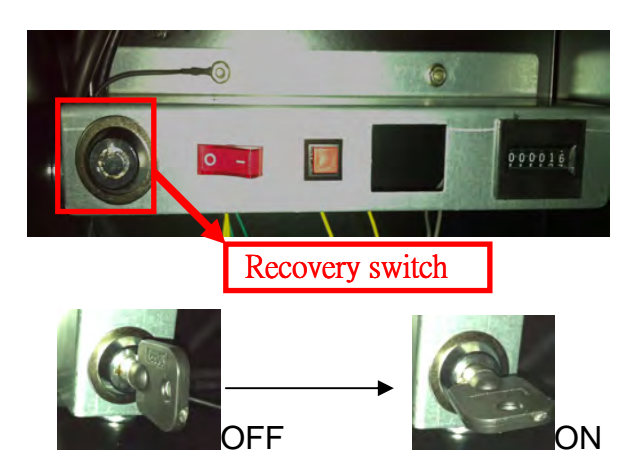

**Step1**: When the screen shows "insert coin", Use the key specified for recovery switch and turn it right.

Step2: Turn the machine off, wait for 30 seconds

**Step3**: Turn on the power, and you will see screen as below. When recovery is in progress, do not turn off the power, or the system will be destroyed permanently.

| Progress Indicator |                    |                      |            |      |
|--------------------|--------------------|----------------------|------------|------|
| 0%                 | 25%                | 50%                  | 75%        | 100x |
| Statistics         |                    |                      |            |      |
| Percent complete   | 31                 |                      | - 1.1      |      |
| Speed (MB/min)     | 1667               |                      | ~          |      |
| HB copied          | 1556               |                      | 1          | 7    |
| HB remaining       | 3321               |                      | 1          |      |
| Time elapsed       | 0:56               |                      |            | /    |
| Time remaining     | 1/59               |                      | 1/         |      |
| Details            |                    |                      |            |      |
| Connection type    | Local              |                      |            |      |
| Source Partition   |                    | 232 HB, 8203 HB wood | XP Embedds |      |
|                    |                    |                      |            |      |
| Target Partition   |                    |                      |            |      |
|                    |                    |                      |            |      |
| Current file       | 12094 WinStart.exe |                      |            |      |

Step4: If success, will see screen as below.

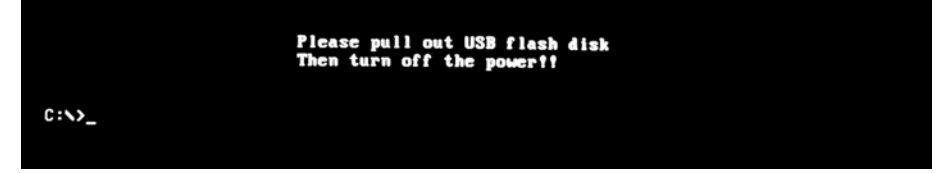

**Step5**: Turn the key left and take it out.

Step6: Turn the machine off, wait for 30 seconds

Step7: Turn on the power. <Finish>

### 4. Trouble shooting

### 4.1 Error code

#### EC001

| Description                 | The steering wheel fails in automatic calibration. |                                                                                              |
|-----------------------------|----------------------------------------------------|----------------------------------------------------------------------------------------------|
|                             | (The steering wheel does not rotate.)              |                                                                                              |
| Check steps                 |                                                    | Troubleshooting                                                                              |
| 1. Check out if the belt is |                                                    | 1. If the belt is come off, please check out the                                             |
| broken o                    | r come off.                                        | reason.                                                                                      |
|                             |                                                    | 2. If the belt is broken or wear out, please                                                 |
|                             |                                                    | replace it with the new one with the same specifications.                                    |
| 2. Check out                | t if the 24V                                       | 1. Check out if the cockpit card connector is off.                                           |
| power su                    | pplier is out of                                   | 2. Replace the 24V power supplier.                                                           |
| WOIK.                       |                                                    |                                                                                              |
| 3. Check ou<br>power is     | connected to                                       | 1. If there is a 24VDC power connected to the cockpit card but there is no output to the     |
| the cock                    | oit card.                                          | motor, please replace the cockpit card.                                                      |
| 4. Check out<br>card has    | t if the cockpit<br>output when                    | 2. If a voltage is transmitted to the motor and the motor does not rotate, please change the |
| the mach                    | nine is booting                                    | motor.                                                                                       |
| up.                         | 0                                                  |                                                                                              |
| 5. The cockp<br>order.      | bit card is out of                                 | Replace the cockpit card                                                                     |

#### EC002

| Description                                                                                                    | The automatic calibration of the steering wheel is done, but the value is wrong. |                                                                                                    |
|----------------------------------------------------------------------------------------------------|----------------------------------------------------------------------------------|----------------------------------------------------------------------------------------------------|
|                                                                                                    | Check steps                                                                      | Troubleshooting                                                                                                    |
| <ol> <li>Check out if the potentiometer pins of the steering wheel are connected inversely. (Measure the potentiometer resistance values on feet 2 and 3 with an electric meter. The potentiometer resistance increases as the steering wheel moves clockwise, and decreases as the steering wheel moves counterclockwise.)</li> </ol> |                                                                                  | If the changes in the<br>potentiometer resistance are<br>reversed, please swap foot 1<br>and foot 3.<br>If there is no change in the<br>potentiometer resistance,<br>please replace the<br>potentiometer. |
| 2. The cockpit card breaks down.                                                                                                    |                                                                                  | Replace the cockpit card.                                                                                                    |

©2012 Injoy Motion Corp.

#### EC003

| Description The cockpit card can not t                               | ne recognized                                    |  |
|----------------------------------------------------------------------|--------------------------------------------------|--|
| Description The cockpit card carrier be recognized.                  |                                                  |  |
| Check steps                                                          | Troubleshooting                                  |  |
| 1. Check out if the USB port of the IPC motherboard is out of order. | Replace the USB connector to the other USB port. |  |
| 2. Check out if the USB signal line malfunctions.                    | Replace the USB signal line.                     |  |
| 3. The cockpit card malfunctions.                                    | Replace the cockpit card.                        |  |

#### EC004

| Description The communication of the              | Cockpit Card USB is disrupted.                                                                  |
|---------------------------------------------------|-------------------------------------------------------------------------------------------------|
| Check steps Troubleshooting                       |                                                                                                 |
| 1. Check out if the USB signal line malfunctions. | Change the USB signal line and check out if the ground wire of the motor is fixed on the plate. |
| 2. The cockpit card malfunctions.                 | Replace the cockpit card.                                                                       |

#### EC005

| Description Pedal calibration error                                                                                                    |                                                                                                    |
|----------------------------------------------------------------------------------------------------|----------------------------------------------------------------------------------------------------|
| Check steps                                                                                                    | Troubleshooting                                                                                                    |
| <ol> <li>Use an electric meter to check out<br/>if the pedal potentiometer exceeds<br/>the dead zone.</li> <li>(The resistance value varies from<br/>maximum to minimum or from<br/>minimum to maximum when the pedal<br/>is press.)</li> </ol> | Make sure the pedal potentiometer<br>does not exceed the dead zone,<br>re-enter the game operation menu to<br>calibrate again. |
| <ol> <li>Use an electric meter to check out<br/>if the pedal potentiometer is<br/>normal.</li> <li>(The resistance value will increase or<br/>decrease when the pedal is pressed.)</li> </ol>                                                   | Change the potentiometer of the pedal, and enter the game operation menu to calibrate again.                                   |

#### EC006

| Description Brake calibration error                                                                                                    |                                                                                                    |
|----------------------------------------------------------------------------------------------------|----------------------------------------------------------------------------------------------------|
| Check steps                                                                                                    | Troubleshooting                                                                                                    |
| <ol> <li>Use an electric meter to check<br/>out if the brake potentiometer<br/>exceeds the dead zone.</li> <li>(The resistance value varies from<br/>maximum to minimum or from<br/>minimum to maximum when the<br/>pedal is press.)</li> </ol> | <ol> <li>Make sure the brake potentiometer<br/>does not exceed the dead zone,<br/>re-enter the game operation menu<br/>to calibrate again.</li> <li>Change the brake potentiometer,<br/>and enter the game operation<br/>menu to calibrate again.</li> </ol> |
| <ul> <li>2. Use an electric meter to check<br/>out if the brake potentiometer is<br/>normal.</li> <li>(The resistance value will increase<br/>or decrease when the pedal is<br/>press.)</li> </ul>                                              | Change the brake potentiometer, and<br>enter the game operation menu to<br>calibrate again.                                                                                                    |

#### EC007

| Description Automatic calibration of the steering wheel fails.         |                                    |  |
|------------------------------------------------------------------------|------------------------------------|--|
| Check steps                                                            | Troubleshooting                    |  |
| 1. Use an electric meter to check out Replace the wheel potentiometer. |                                    |  |
| if the wheel potentiometer is                                          | (Please note if the wheel          |  |
| normal.                                                                | potentiometer exceed the dead zone |  |
| (The resistance value will increase                                    | the wheel potentiometer is to be   |  |
| or decrease when the steering                                          | replaced.)                         |  |
| wheel turns left and right.)                                           |                                    |  |
| 2. The cockpit card malfunctions.                                      | Replace the cockpit card.          |  |

### 4.2 General issues

| Problem                        | Solution                                                                                              |  |
|--------------------------------|----------------------------------------------------------------------------------------------------|--|
| No power                       | Make sure the power connector is connected and have correct voltage. Make sure all switches are "ON". |  |
|                                | Check the distribution switch is "ON".                                                                |  |
| PC can not recognize token     | Reconnect the token and restart.                                                                      |  |
|                                | Change token to another USB port.                                                                     |  |
|                                | Contact Injoy Motion Corp. to change token.                                                           |  |
|                                | Using a separate power supply                                                                         |  |
| PC shut down                   | Make sure the computer power cord and switch work properly.                                           |  |
| suddenly                       | Reconnect RAM, VGA card                                                                               |  |
|                                | Change the PC power supply.                                                                           |  |
| PC Crash                       | Restart the PC.                                                                                       |  |
| Machine overheat               | Check all fans work properly.                                                                         |  |
| Machine overheat               | Ensure no objects block the vents.                                                                    |  |
|                                | Remove stuck coins.                                                                                   |  |
| Can not insert coin            | Go to operator menu check coin setting.                                                               |  |
|                                | Reinstall reference coin.                                                                             |  |
| Can not recover                | Make sure recover USB disk is connect to the PC.                                                      |  |
| system                         | Contact Injoy Motion Corp. to change the Hard Disk.                                                   |  |
|                                | Check wire connecting between cockpit card and OP switch.                                             |  |
| Can not enter<br>operator menu | Recover the system                                                                                    |  |
|                                | Contact Injoy Motion Corp. to change the cockpit card.                                                |  |
| Free Key not                   | Check wire connecting.                                                                                |  |
| functional                     | Contact Injoy Motion Corp. to change the cockpit card.                                                |  |

### 4.3 Display

| Problem                   | Solution                                                                               |
|---------------------------|----------------------------------------------------------------------------------------|
| No screen                 | Update VGA driver.                                                                     |
|                           | Check screen wire connecting.                                                          |
|                           | Check VGA card wire connecting.                                                        |
|                           | Contact Injoy Motion Corp. to change the VGA card.                                     |
|                           | Contact Injoy Motion Corp. to change the LCD.                                          |
| No screen and<br>no sound | Ensure PC power input is correct.<br>Ensure PC power switch is "ON"<br>Restart the PC. |
|                           | Recover the system                                                                     |
|                           | Contact Injoy Motion Corp. to change the Hard disk.                                    |
| Lag problem               | Update VGA driver and restart the PC.                                                  |
|                           | Contact Injoy Motion Corp. to change the VGA card.                                     |
| Resolution is not right   | Change resolution to1280x768.                                                          |
| LCD abnormal              | Contact Injoy Motion Corp. to change the LCD.                                          |

#### 4.4 Sound

| Problem    | Solution                                                               |
|------------|------------------------------------------------------------------------|
| No sound   | Go to operator menu change volume setting.<br>Adjust amplifier volume. |
|            | Check wire connecting.                                                 |
|            | Contact Injoy Motion Corp. to change the amplifier.                    |
| Poor sound | Contact Injoy Motion Corp. to change the amplifier.                    |

### 4.5 Control

| Problem                               | Solution                                                            |
|---------------------------------------|---------------------------------------------------------------------|
| START / VIEW<br>Button failure        | Change micro switch.                                                |
|                                       | Check wire connecting.                                              |
|                                       | Contact Injoy Motion Corp. to change the cockpit card.              |
|                                       | Check motor wire connecting.                                        |
|                                       | Contact Injoy Motion Corp. to change the motor.                     |
| Wheel failure                         | Change the potentiometer.                                           |
|                                       | Contact Injoy Motion Corp. to change the cockpit card.              |
| Gear pot working                      | Check wire connecting and micro switches.                           |
| g                                     | Contact Injoy Motion Corp. to change the cockpit card.              |
|                                       | Go to operator menu check pedal setting and do calibration.         |
| Pedal and brake<br>not working        | Change the potentiometer.                                           |
|                                       | Contact Injoy Motion Corp. to change the cockpit card.              |
| Airbag not<br>working in the<br>game. | Go to operator menu device test and check if all airbags work fine. |
|                                       | Make sure the power switch of the air compressor is ON.             |
|                                       | Check if air compressor works properly.                             |
|                                       | Check the 12V on the SSR card near the cockpit card.                |
|                                       | Contact Injoy Motion Corp. to change air compressor or SSR card.    |

#### 4.6 Link

| Problem      | Solution                                                                    |  |  |
|--------------|-----------------------------------------------------------------------------|--|--|
|              | Make sure cable is good.<br>Contact Injoy Motion Corp. to Change the cable. |  |  |
| Can not link | Make sure no duplicate IP address.                                          |  |  |
|              | Make sure no duplicate computer name.                                       |  |  |
|              | Make sure all software is the same version.                                 |  |  |

### **Main Parts**

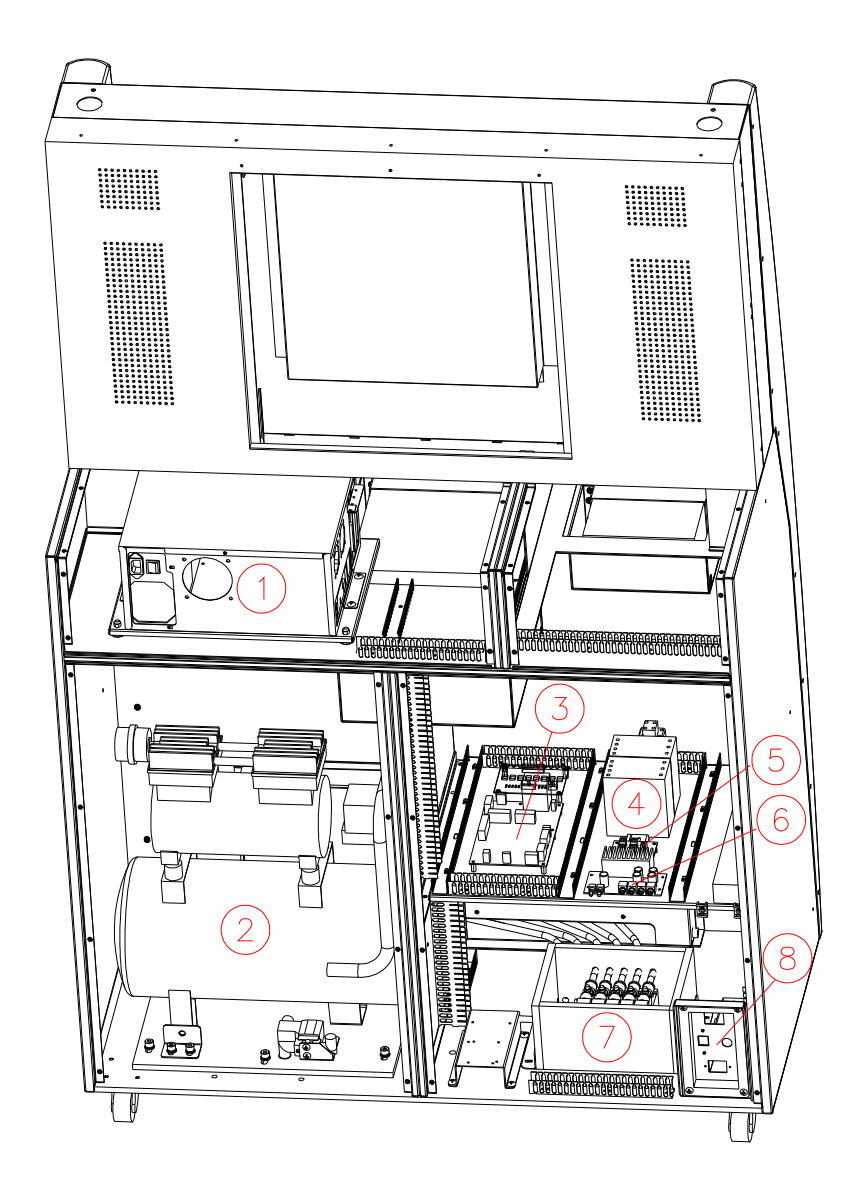

| 1 | PC             | (5)        | Extension card                      |
|---|----------------|------------|-------------------------------------|
| 2 | Air compressor | 6          | Transformer (only for 220V machine) |
| 3 | Cockpit card   | $\bigcirc$ | Pneumatic valve                     |
| 4 | Power supply   | 8          | Input AC power                      |

#### **4.7 Technical Support**

Service center: Injoy Motion Corp. Phone: +886-2-2267-6317 Fax: +886-2-2267-5906 Time: 9:00AM~6:00PM (GMT+8), Monday to Friday E-mail: <u>support@injoymotion.com</u>

When you contact technical support, please provide the following information so that we can understand the situation and solve your problem as soon as possible, thank you for your cooperation:

| 1 Machine serial number      |
|------------------------------|
| 2、Software version           |
| 3、Error code                 |
| 4. Problem Description       |
| 5. Any changes to the system |

## Appendix A: How to change potentiometer in pedal module

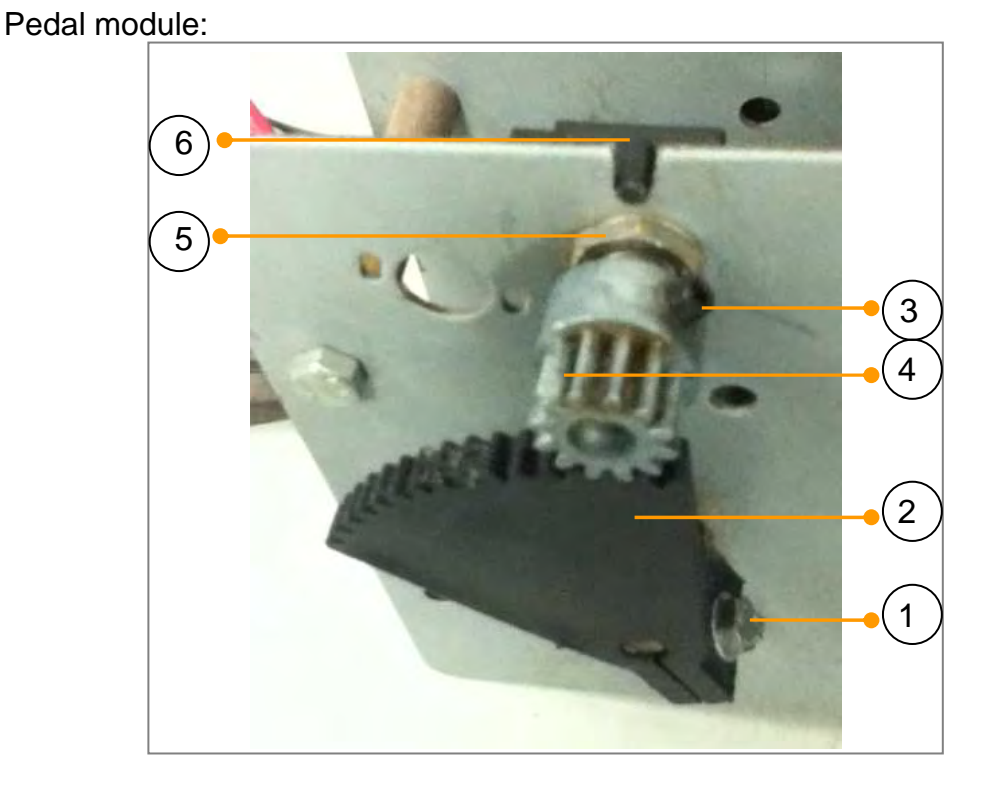

#### 1. Remove potentiometer:

- Step1: Loosen and remove screw<sup>(1)</sup>.
- Step2: Take off gear 2 .
- Step3: Loosen screw 3.
- Step4: Take off gear (4).

Step5: Loosen and remove the washer (5).

Step6: Take out potentiometer.

#### 2. Install potentiometer:

Step1: Put in potentiometer<sup>6</sup>. Step2: Placed Washer<sup>5</sup> and fix it.

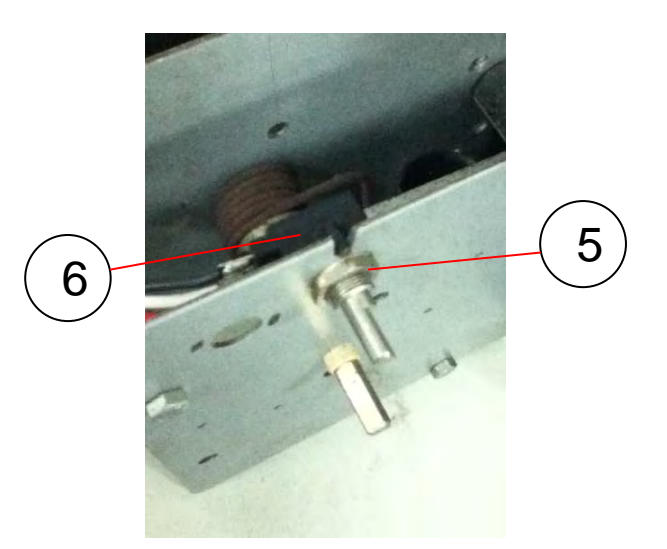

Step3: Use meter to measure resistance value between pin2 and pin3 of the potentiometer, and make sure 1.6Kohm for pedal, 2.6Kohm for brake.

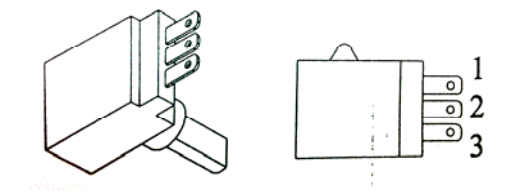

Step4: Install gear<sup>(4)</sup>. Step5: Fix screw<sup>(3)</sup>.

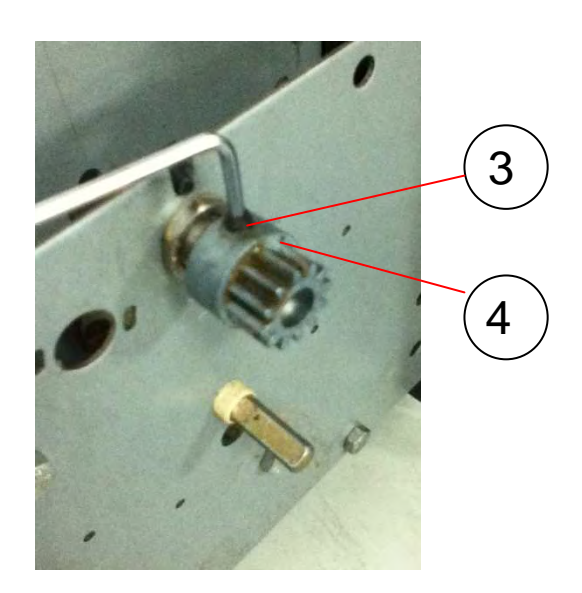

Step6: Install gear (2), and make sure gear (4) close to second tooth of the gear (2).

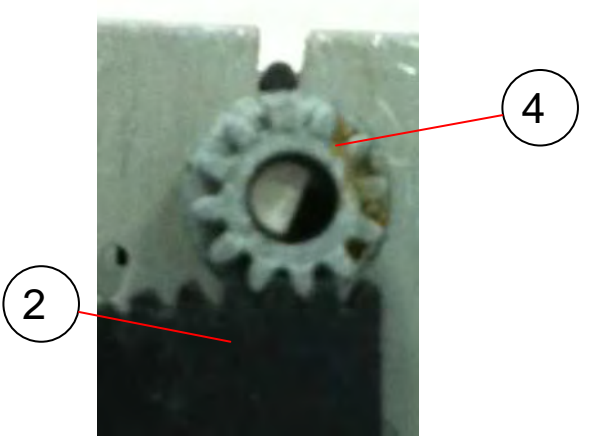

Step7: Install screw(1) and fix it.

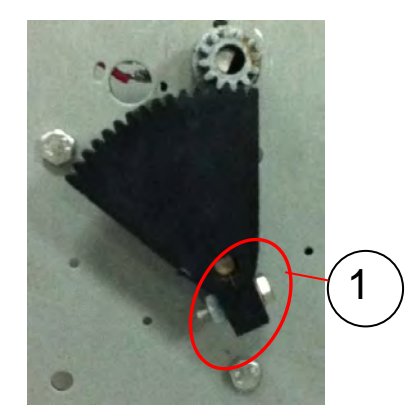

Step8: Use meter to measure resistance value between pin2 and pin3 of the potentiometer. <Finish>

Release accelerator should be 1.6 Kohm Press the accelerator should be 3.2 Kohm

Release the brake should be 2.6 Kohm Press the brake should be 3.5 Kohm

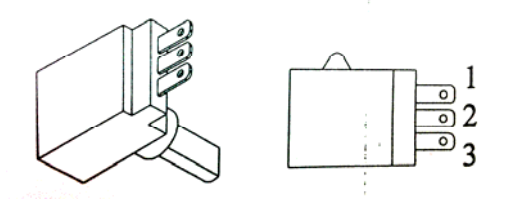

©2012 Injoy Motion Corp. 34

### Appendix B: How to connect tubes

#### 1. Insert

A. Insert the tube to the end.

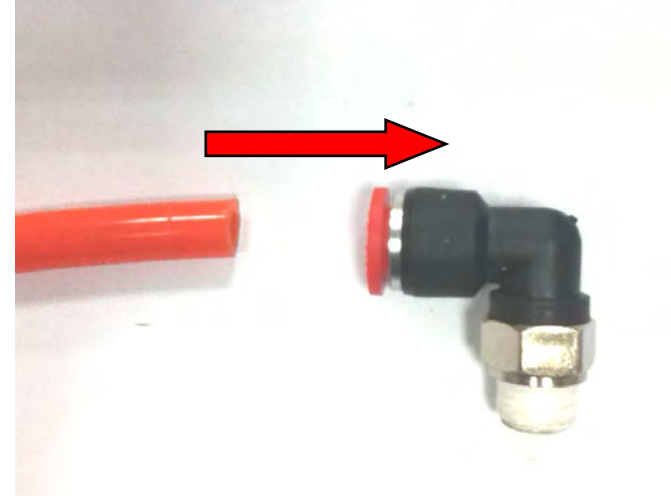

B. Finish

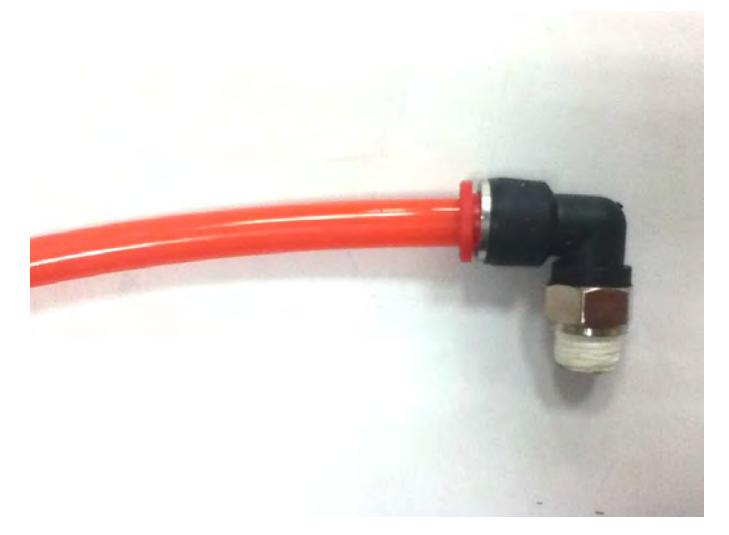

#### 2. Pull out

A. Push the releasing ring in front of the quick coupler.

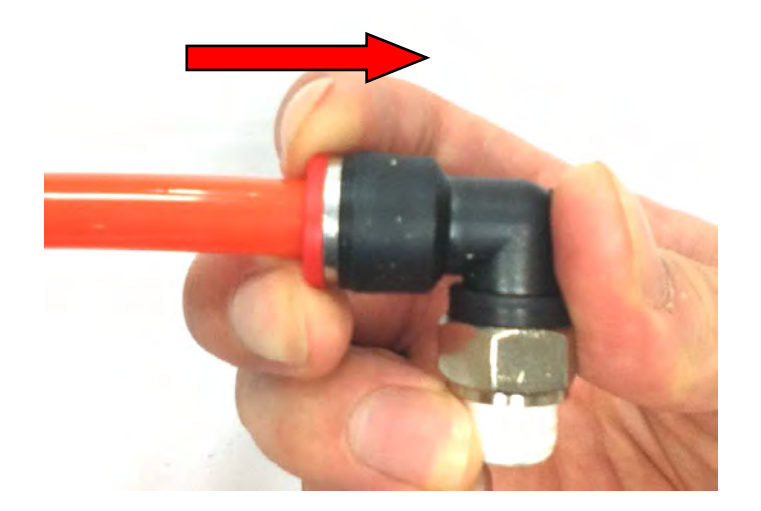

B. Pull out the tubes

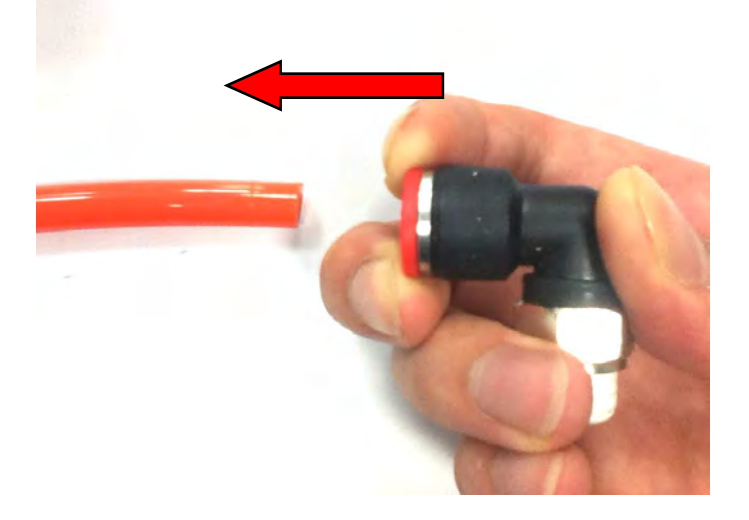

### Appendix C: How to change airbag

A. Introduction B. Change Airbag no.1~4 C. Change Airbag no.5

#### A. Introduction

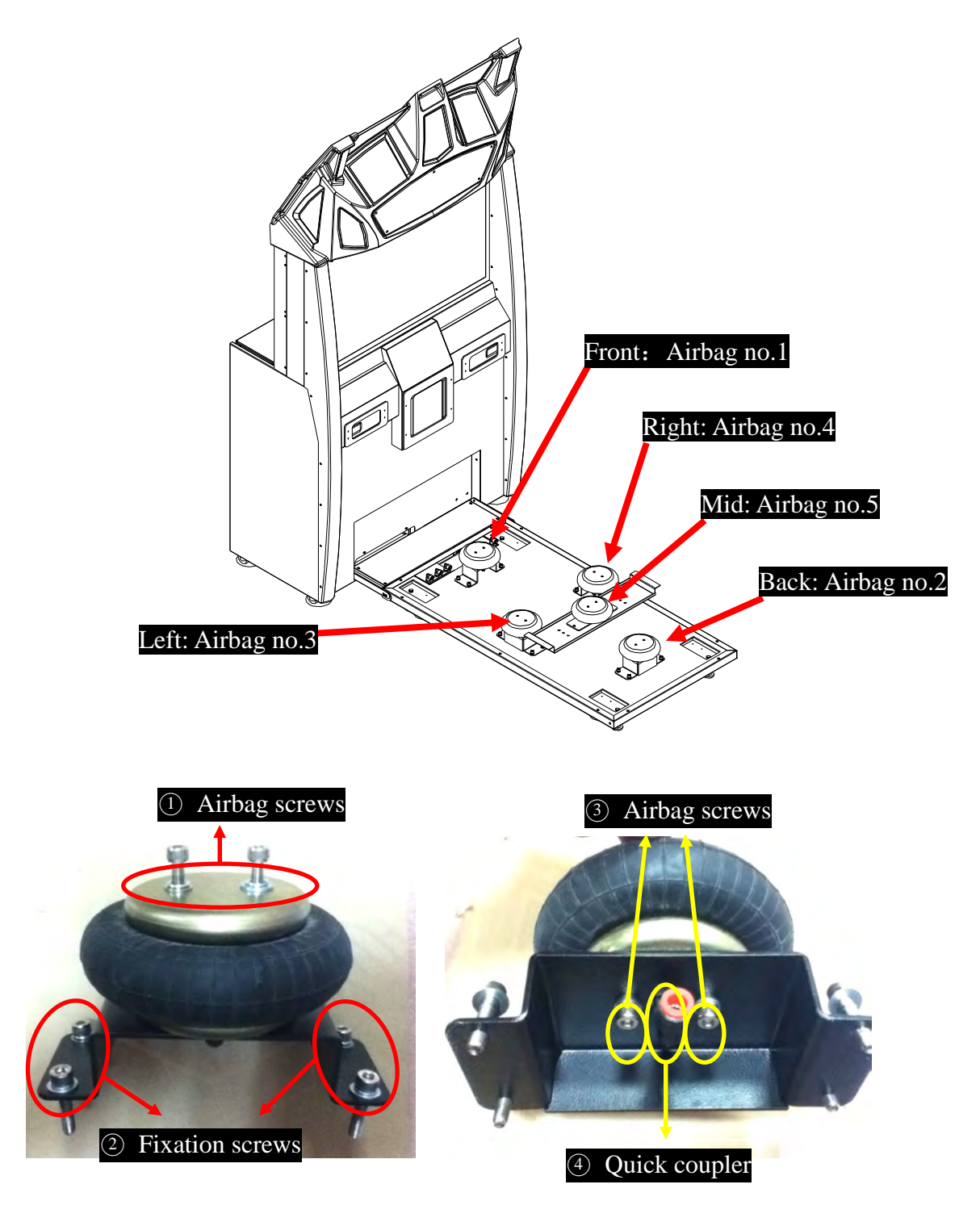

©2012 Injoy Motion Corp. 37

#### B. Change Airbag no.1~4 (Take changing airbag no. 3 for example)

Step1: Use solid object to support the motion base.

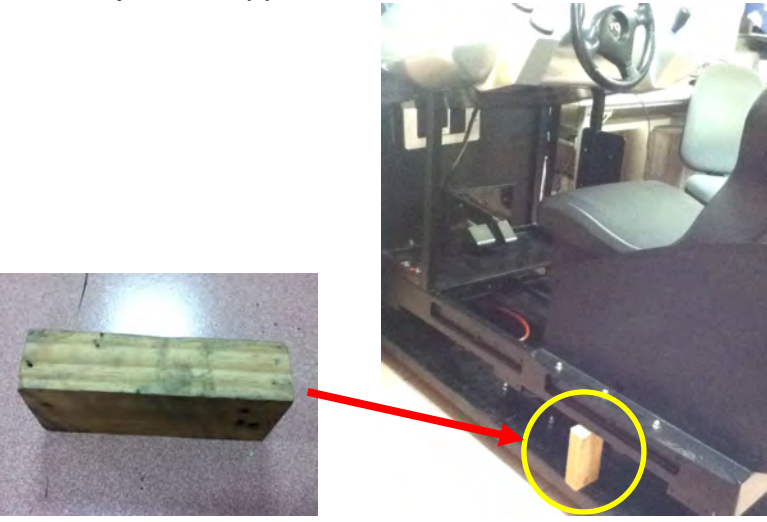

Step2: Remove 2 airbag screws.

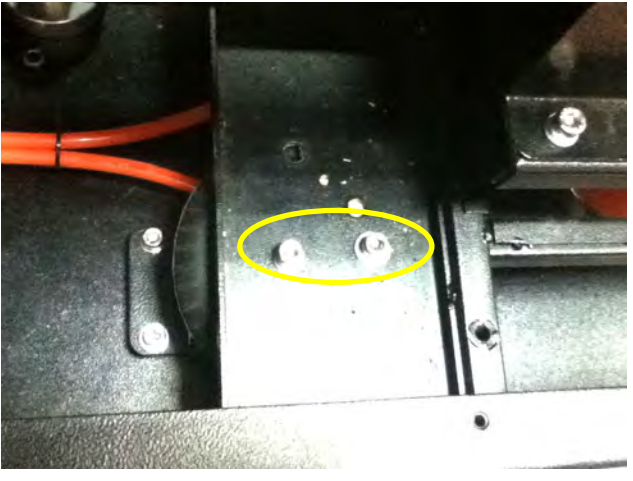

#### Step3: Remove 4 fixation screws.

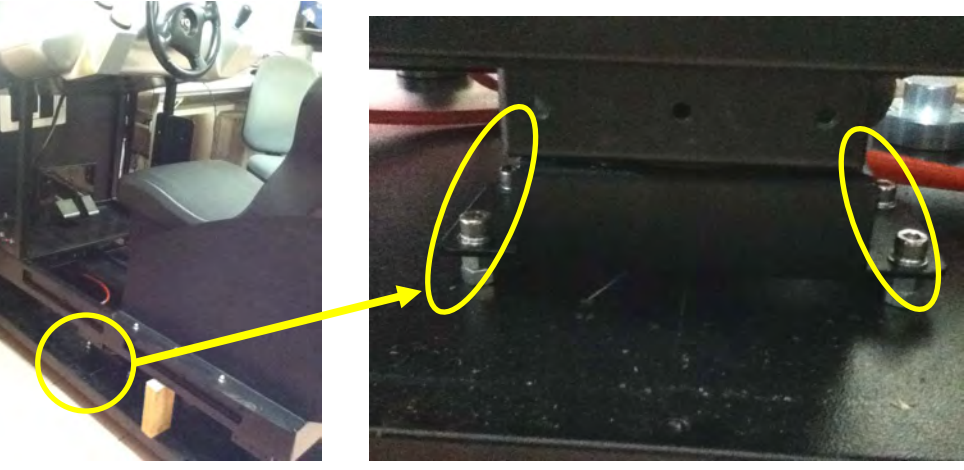

Step4: Remove the tube (refer to Appendix B) .

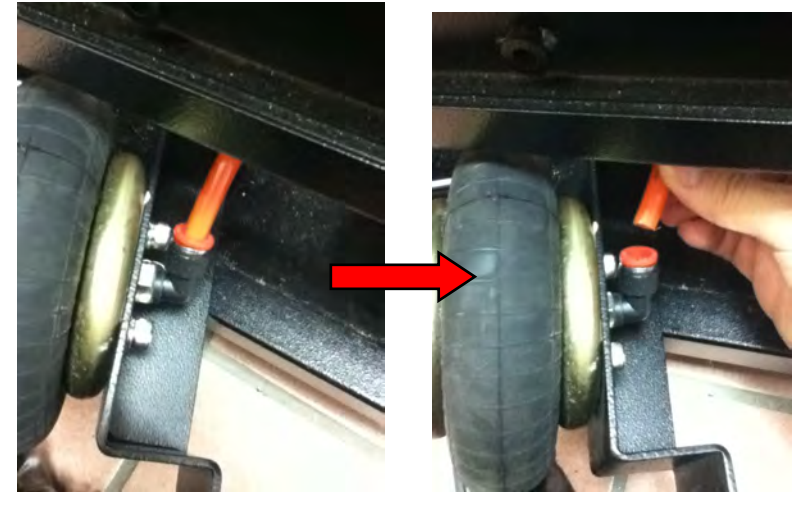

Step5: Remove 2 airbag screws and quick coupler.

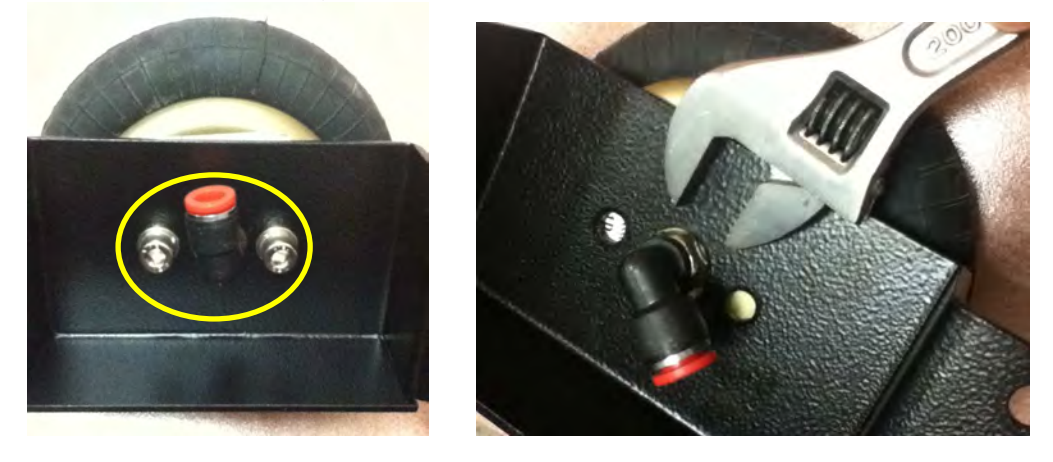

Step6: All Components are as below.

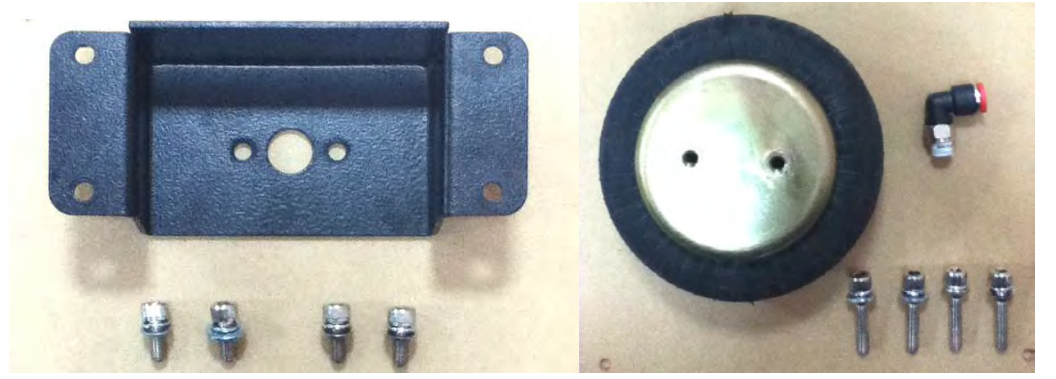

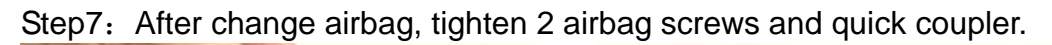

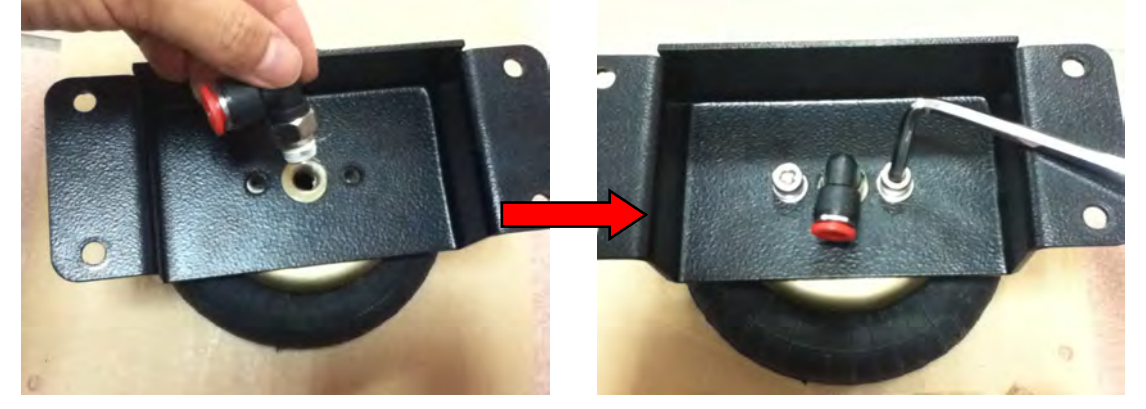

Step8: Install 4 fixation screws.

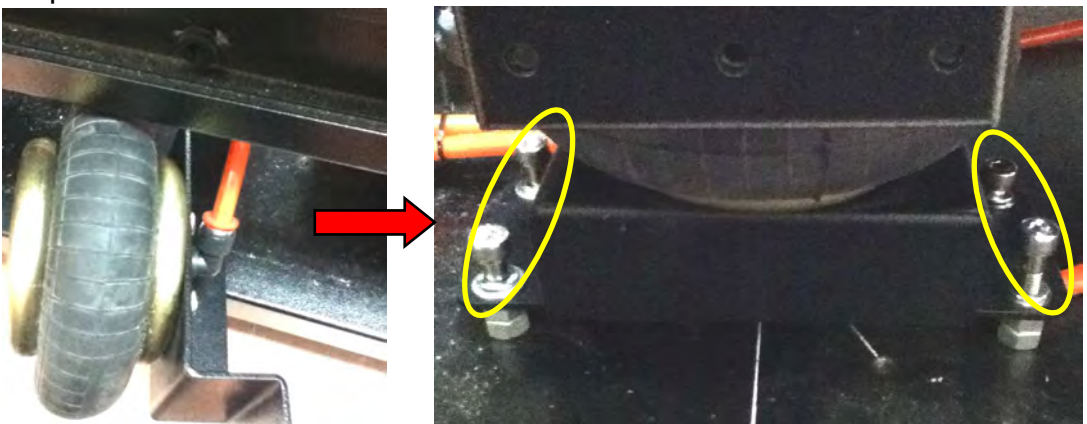

Step9: Install 2 airbag screws. <Finish>

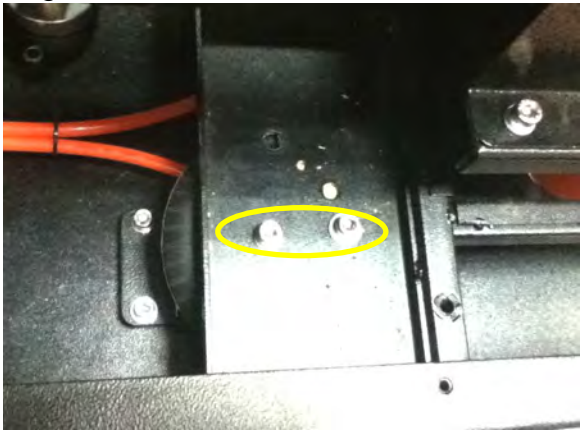

 $\ensuremath{\mathbb{C}2012}$  Injoy Motion Corp. 40

#### C. Change Airbag no.5

Step1: Remove 4 seat fixation screws.

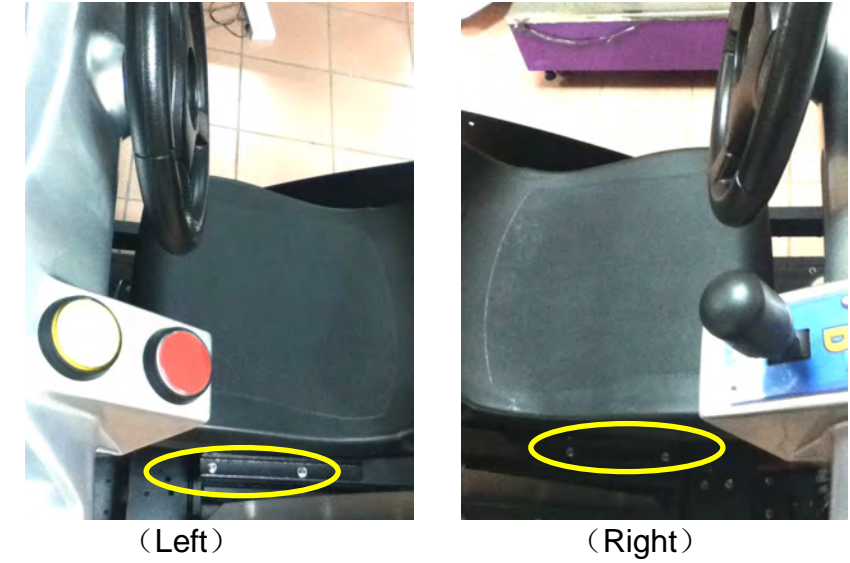

Step2: Remove the seat.

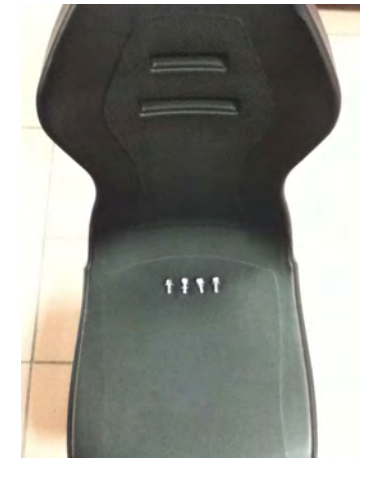

Step3: Remove 2 airbag screws.

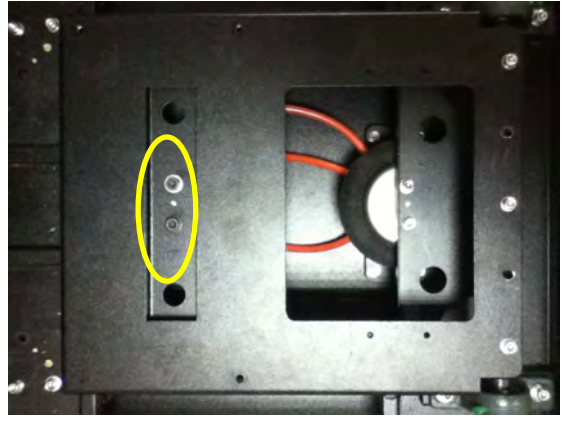

Step4: Open the seat base, and find the airbag 5.

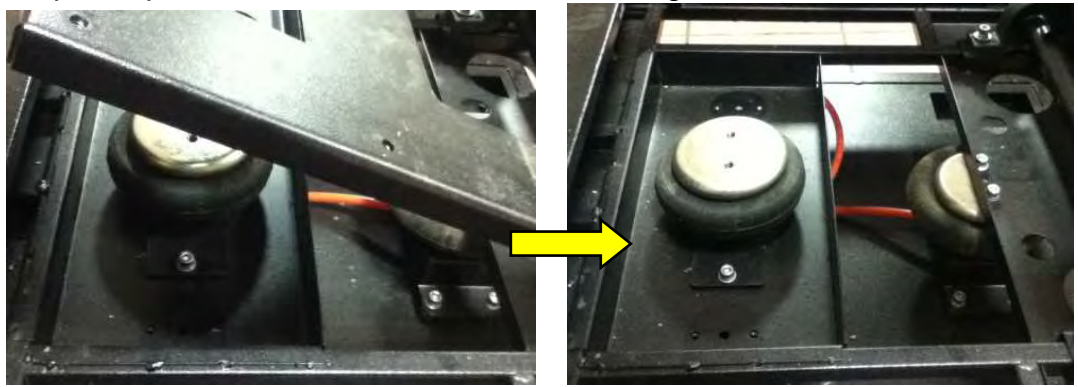

Step5: Remove 2 fixation screws.

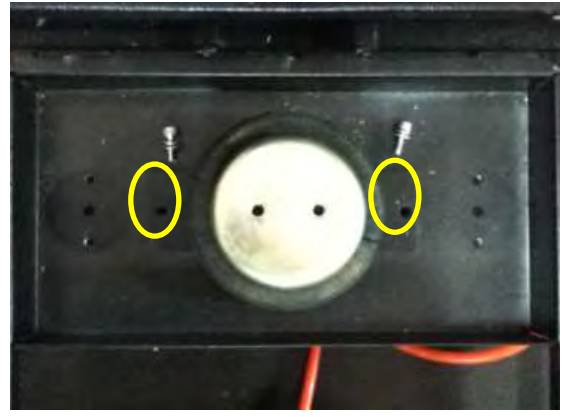

Step6: Remove the tube and screws, and change airbag.

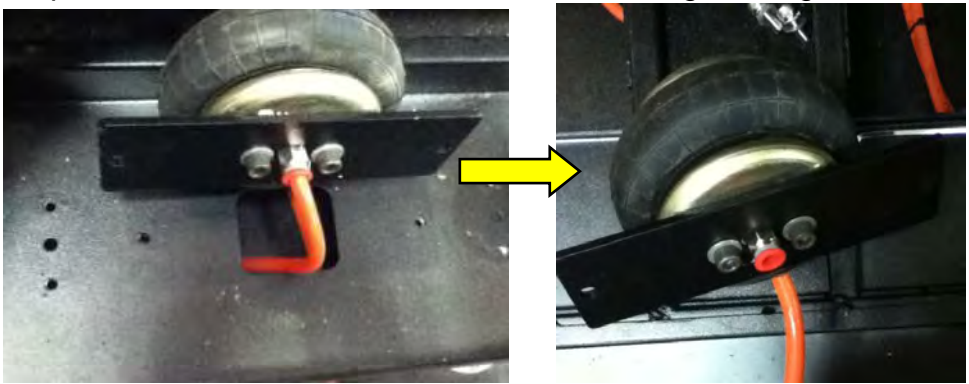

Step7: After changing, lock 2 airbag screws, tube, and 2 fixation screws.

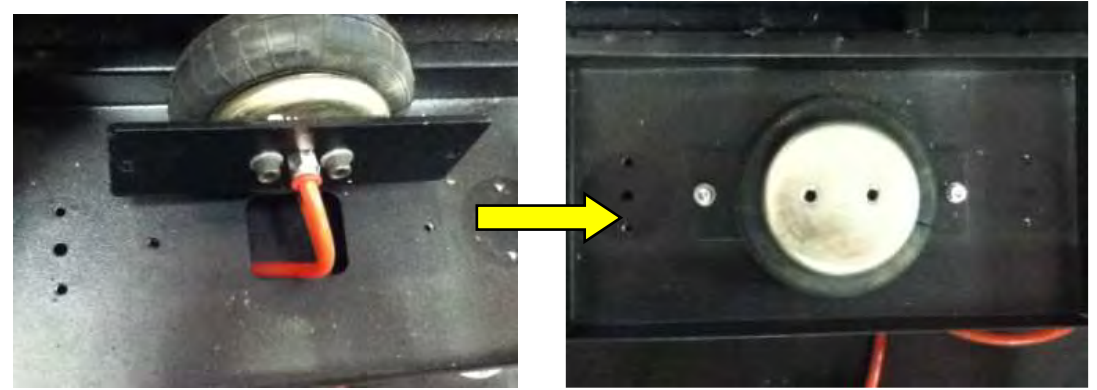

Step8: Cover the seat base, tighten 2 airbag screws.

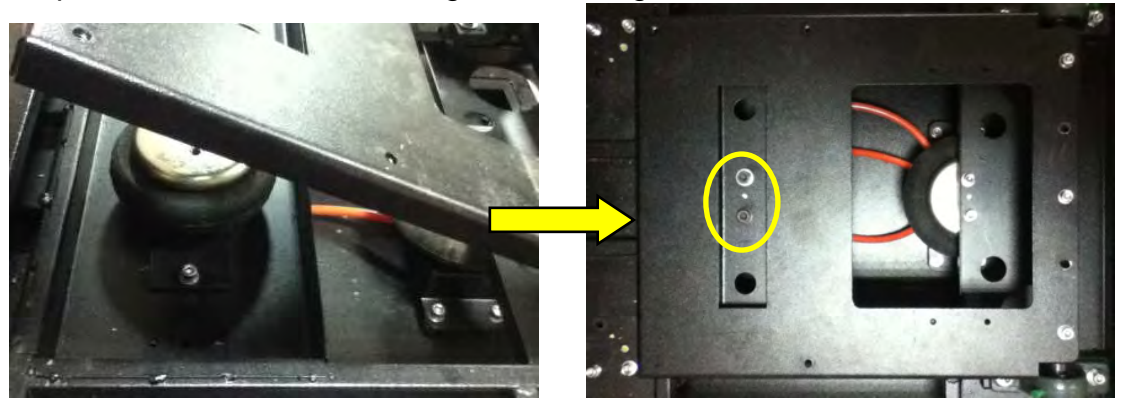

Step9: Install the seat back. <Finish>

### Appendix D: Clean the drain valve

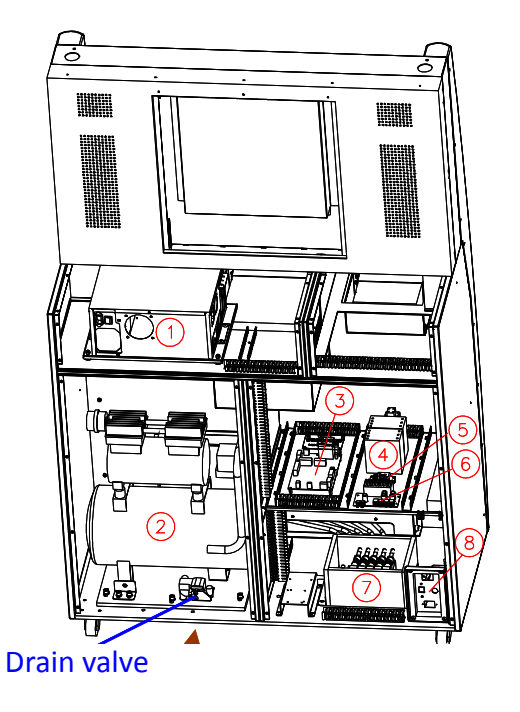

Follow the steps below to clean the pathway inside the drain valve:

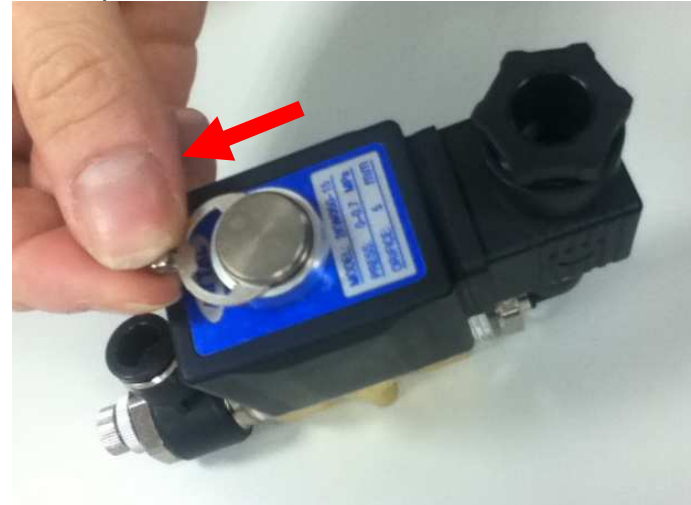

1. Remove the metal piece

#### 2. Remove the body-part

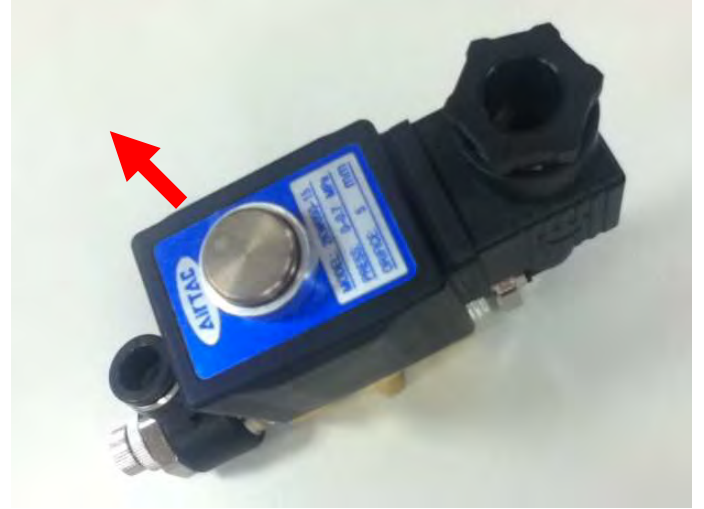

3. Remove 4 screws

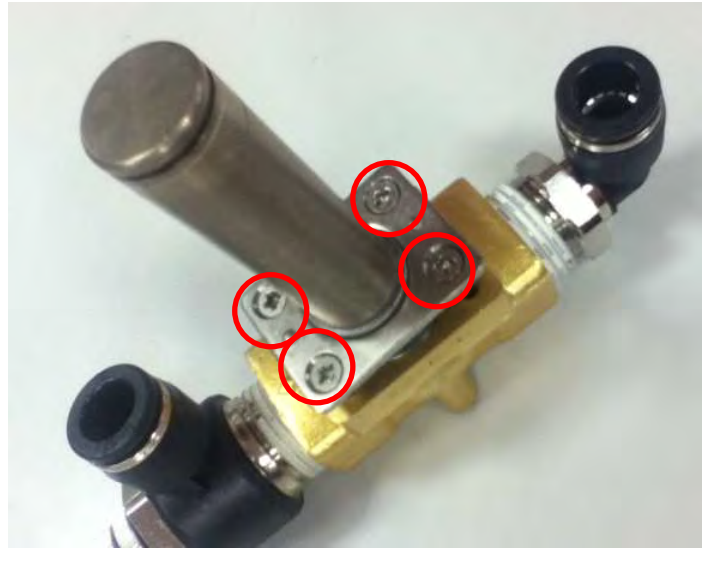

4. Remove the core-part

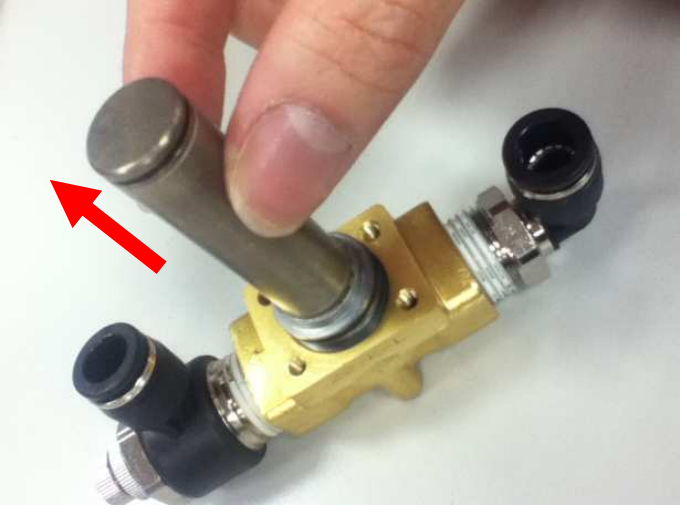

©2012 Injoy Motion Corp. 45

5. Clean the two-way valve inside

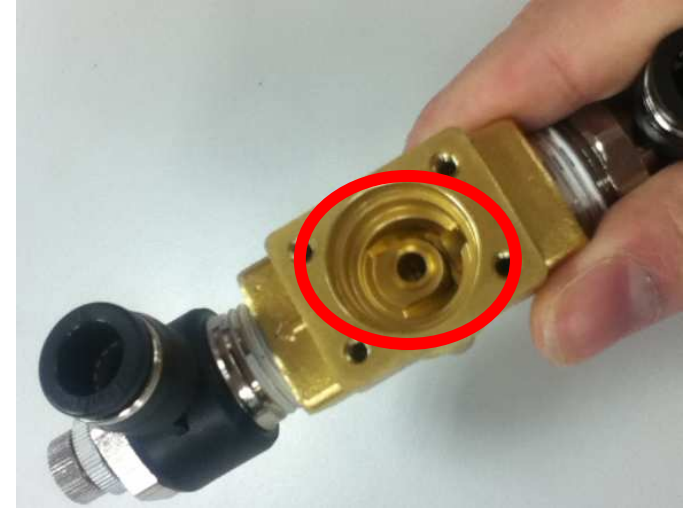

6. Install the core-part

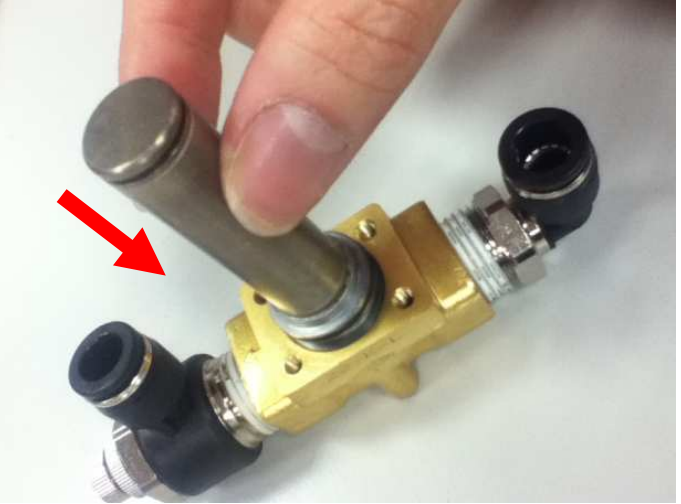

7. Install 4 screws

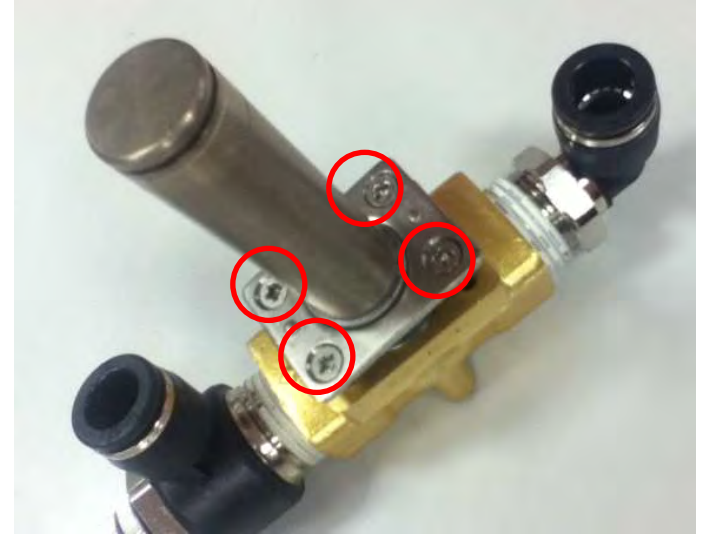

©2012 Injoy Motion Corp. 46

8. Install the body-part

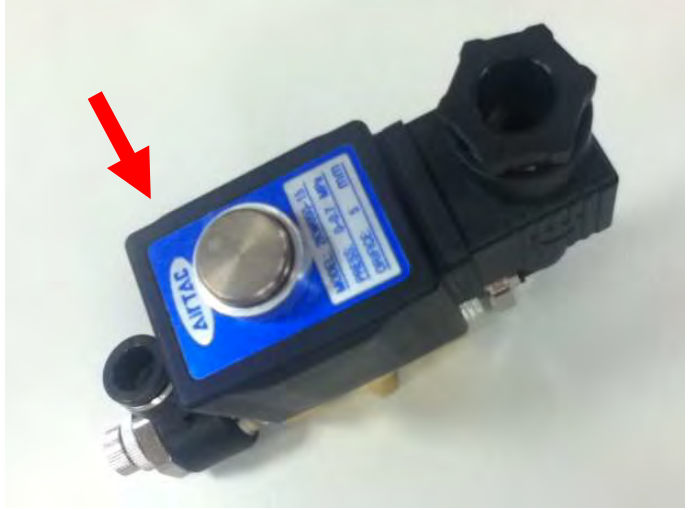

9. Install the metal piece <Finish>

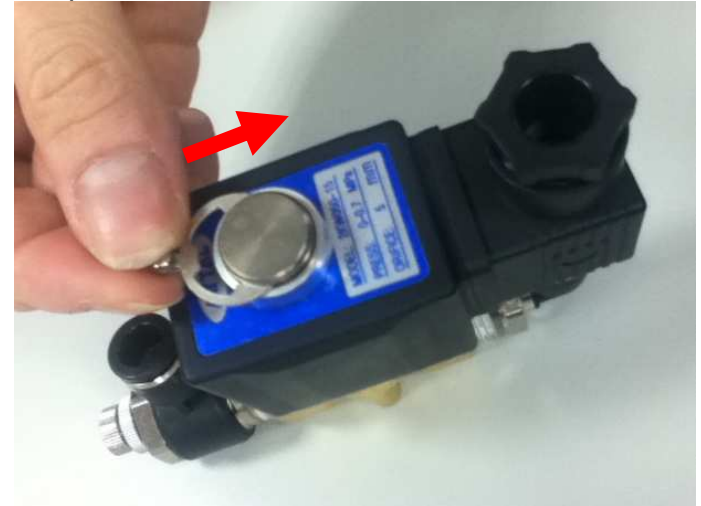

### **Appendix E: Connection for coin accepter**

**LINE-AP-COIN** is the main cable for the coin accepter. There are three branches for LINE-AP-COIN:

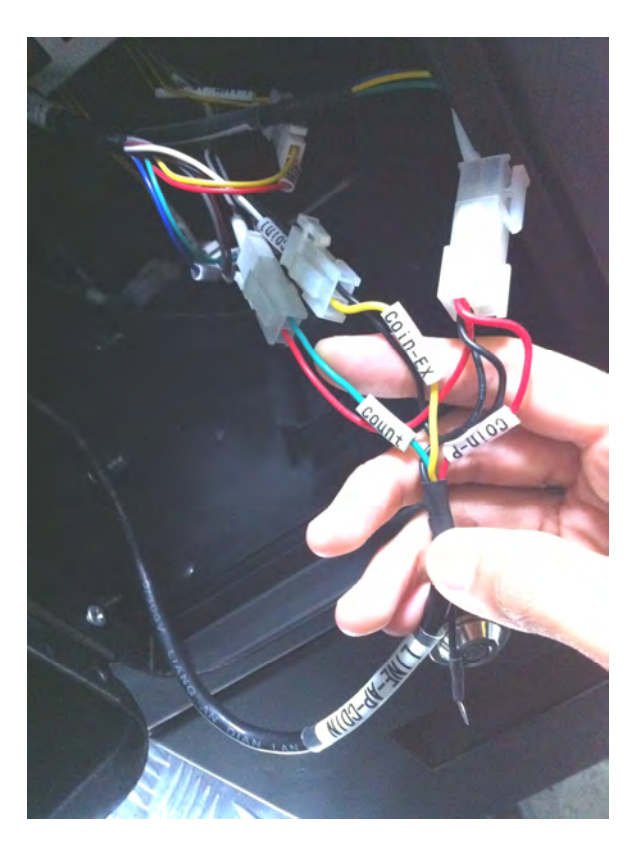

1. "Coin-P" input power 12V to the coin accepter.

Connector assignment: Pin1: 12VDC (red) Pin2: ground (black) Pin3: none Pin4: none

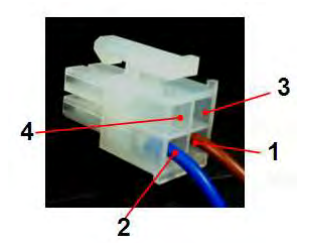

2. "Coin-Ex" output credit signal from the coin accepter

Connector assignment: Pin1: credit pulse Pin2: ground (black)

3. "Count" output coin count to the counter

Connector assignment: Pin1: coin count Pin2: 12VDC (red)

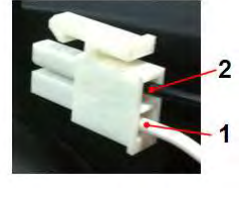

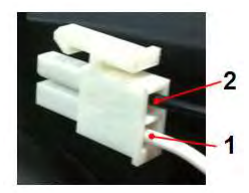

©2012 Injoy Motion Corp. 48